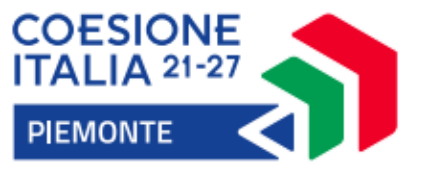

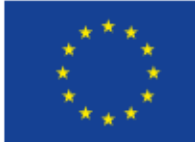

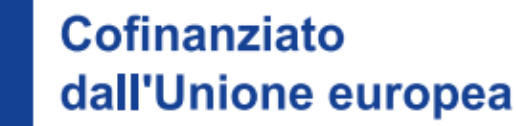

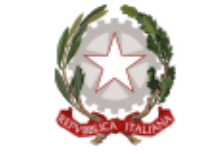

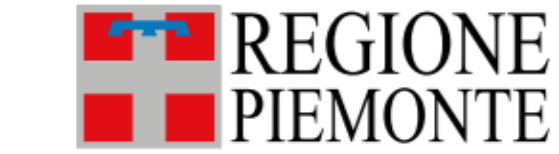

## Dall'idea al progetto: come presentare una proposta di successo

Webinar

ABC del FESR: tempistica dei bandi, tipologie di aiuto, caricamento della domanda

13 Febbraio 2025, ore 10.00-12.00

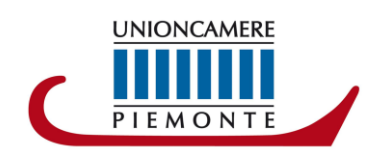

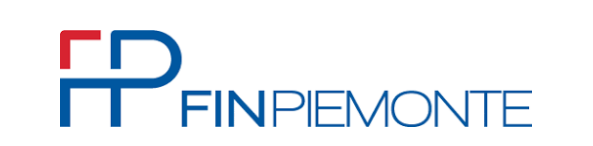

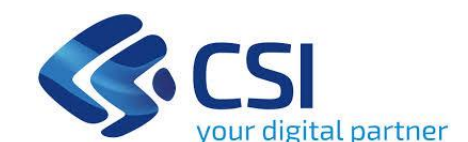

La procedura FINDOM-Finanziamento Domande è stata realizzata per consentire agli utenti pubblici e privati di accedere alle manifestazioni di interesse della Regione Piemonte.

La procedura FinDom richiede l'acquisizione di opportune credenziali di autenticazione; gli strumenti devono essere acquisiti autonomamente dal Beneficiario che desidera partecipare al bando.

I metodi di autenticazione previsti per accedere alla procedura sono :

- Credenziali SPID personali di 2 livello
- Certificato digitale di autenticazione (Cns, TS, Firma Digitale)
- Carta d'identità digitale

Il Beneficiario può scegliere alternativamente tra le modalità di accesso. I metodi di autenticazione NON devono essere obbligatoriamente intestati al richiedente.

### ACCESSO TRAMITE CREDENZIALI SPID PERSONALI E DI SECONDO LIVELLO

SPID, il Sistema Pubblico di Identità Digitale, è la soluzione che ti permette di ACCEDERE a tutti i servizi online della Pubblica Amministrazione con un'unica Identità Digitale.

Le credenziali SPID sono univoche a livello nazionale e si possono ottenere seguendo le indicazioni fornite dal sito: https://www.spid.gov.it/richiedi-spid

L'ACCESSO ALLA PROCEDURA FINANZIAMENTI DOMANDE RICHIEDE IL LIVELLO DI SICUREZZA 2 (NON È NECESSARIO IL LIVELLO 3 E NON E' AMMISSIBILE L'UTILIZZO DI CREDENZIALI SPID AZIENDALI).

## LE CREDENZIALI SPID NON DEVONO ESSERE OBBLIGATORIAMENTE INTESTATE AL RICHIEDENTE

NOTA: la configurazione delle credenziali SPID è a carico dell'utente che effettua l'autenticazione. In caso di problemi tecnici è necessario rivolgersi al soggetto che ha fornito le credenziali.

#### PAGINE DI ACCESSO CON SPID

Premere il tasto **Entra con Spid**. Scegliere il proprio Identity Provider e inserire le credenziali rilasciate dal Identity Provider.

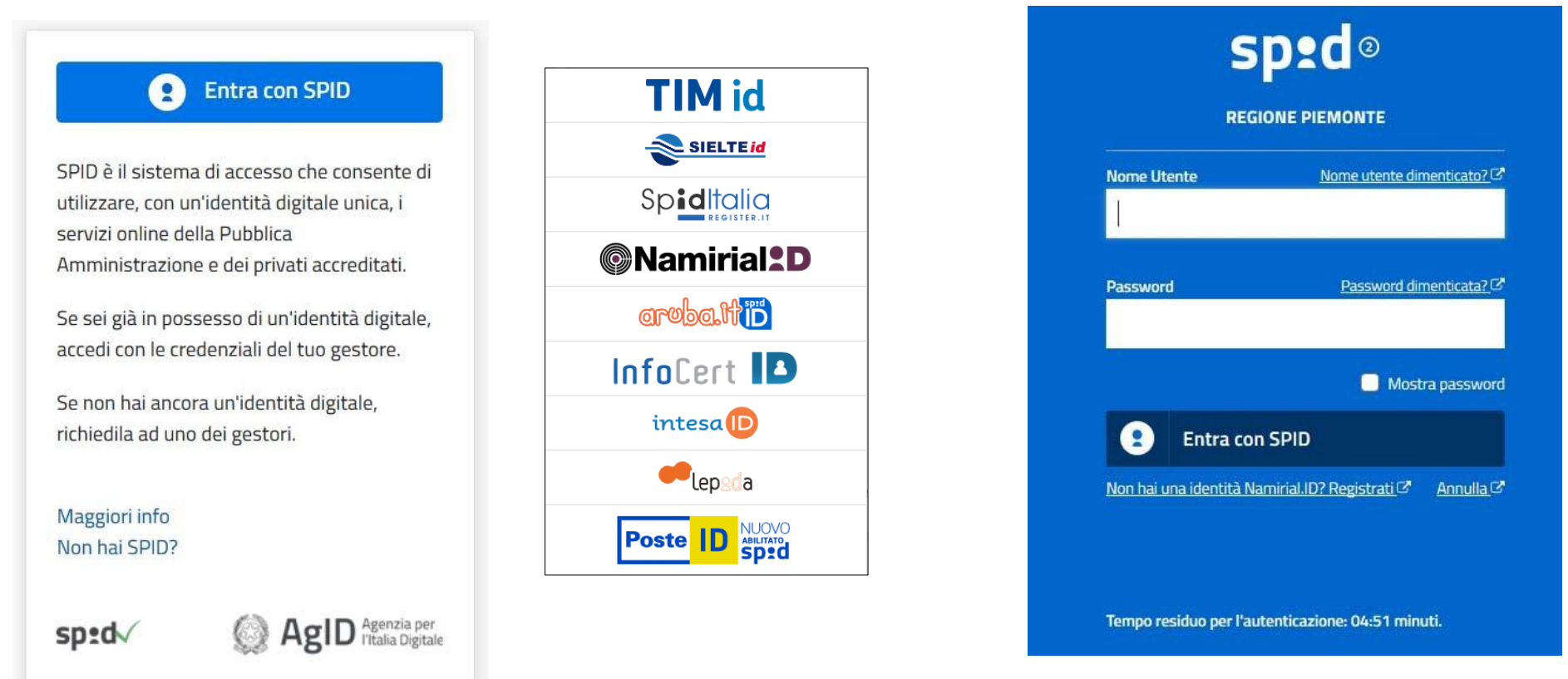

La procedura FINDOM-Finanziamento Domande è stata realizzata per consentire agli utenti pubblici e privati di accedere alle manifestazioni di interesse della Regione Piemonte.

La procedura FinDom richiede l'acquisizione di opportune credenziali di autenticazione; gli strumenti devono essere acquisiti autonomamente dal Beneficiario che desidera partecipare al bando.

I metodi di autenticazione previsti per accedere alla procedura sono :

- Credenziali SPID personali di 2 livello
- Certificato digitale di autenticazione (Cns, TS, Firma Digitale)
- Carta d'identità digitale

Il Beneficiario può scegliere alternativamente tra le modalità di accesso. I metodi di autenticazione NON devono essere obbligatoriamente intestati al richiedente.

### ACCESSO TRAMITE CERTIFICATO DIGITALE DI AUTENTICAZIONE

L'identificazione elettronica è un processo in cui si usano i dati di autenticazione personale in forma elettronica per identificare univocamente: una persona fisica, una persona legale, una persona fisica che rappresenti una persona legale.

L'identificazione elettronica, detta anche certificato digitale di autenticazione, viene utilizzata per ACCEDERE a servizi online.

Il certificato digitale è presente all'interno di un dispositivo (nel formato Smart Card, Token USB o Carta nazionale dei servizi, Firma digitale), rilasciato da una Certification Authority (CA) autorizzata. Consente di effettuare un'autenticazione forte nei siti web che richiedono come credenziale di accesso l'utilizzo di un certificato digitale.

Link utili: https://www.agid.gov.it/it/piattaforme/firma-elettronica-qualificata/certificati

### PAGINE DI ACCESSO CONCERTIFICATO DIGITALE

E' sempre disponibile l'accesso con Certificato digitale emesso da una Certification Authority riconosciuta a livello nazionale o CNS abilitata.

La pagina di accesso al servizio mostrerà il link per gli utenti che dispongono certificato digitale o CNS abilitata.

### Accesso tramite certificato digitale o carta elettronica

Si prega di accertarsi che il certificato digitale sia configurato correttamente nel browser in uso. Solo in seguito cliccare il seguente pulsante Accedi.

Accedi

Per problemi durante l'accesso alle procedure di Sistema Piemonte, non attribuibili ai dispositivi elettronici, contattare:

Assistenza Csi 011.0824407

Form di Assistenza

#### ACCESSO CON CARTA DI IDENTITA'ELETTRONICA

La CIE (Carta d'identità elettronica) è il nuovo documento d'identità in Italia.

È rilasciata sia ai cittadini italiani che stranieri (UE o extra-UE).

Oltre alle funzioni della precedente carta, permette l'accesso ai servizi digitali della Pubblica Amministrazione come previsto dalla normativa.

L'accesso può avvenire:

- da PC (utilizzando un apposito lettore NFC)
- da smartphone o tablet (dotati di tecnologia NFC, sistema operativo Android 6.x o superiore e dell'applicazione "CIE ID" del Poligrafico che è possibile scaricare dal Play Store Android)

Per maggiori informazioni: https://www.cartaidentita.interno.gov.it/

ACCESSO CON CARTA DI IDENTITA' ELETTRONICA

Seleziona la modalità di autenticazione

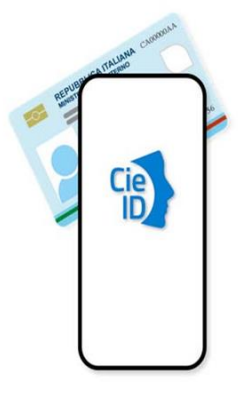

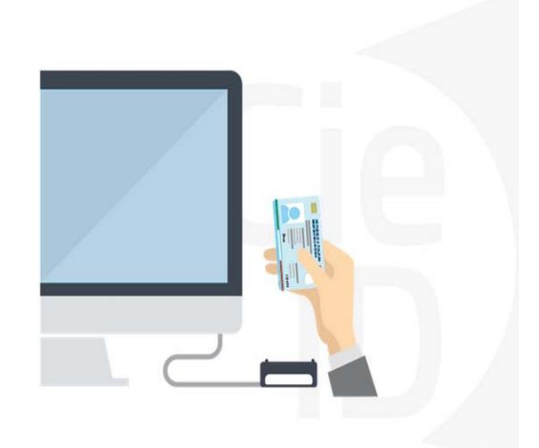

## Segnalazioni di errore del browser

Quando si incorre in un ERRORE IMPREVISTO è fondamentale eliminare cronologia, cache ecookie del browser utilizzato. CHIUDERE TUTTE LE VIDEATE DEL BROWSER RIPULITO. Aprire una nuova pagina e accedere allaprocedura

Annulla

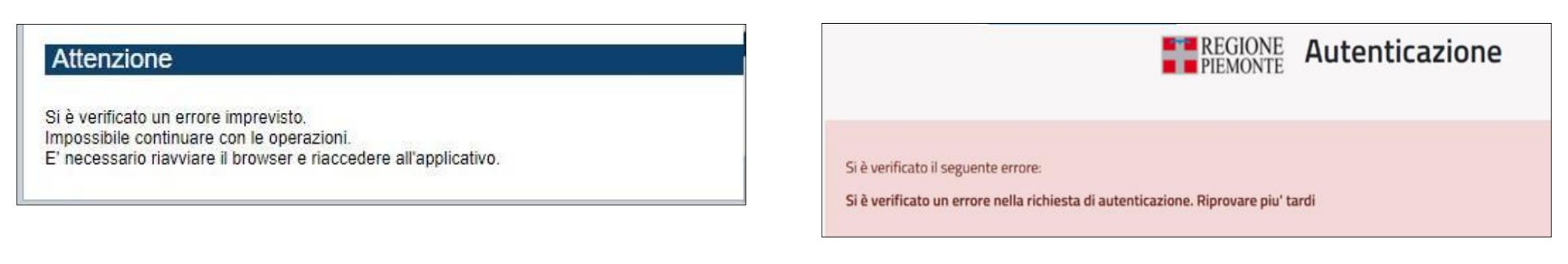

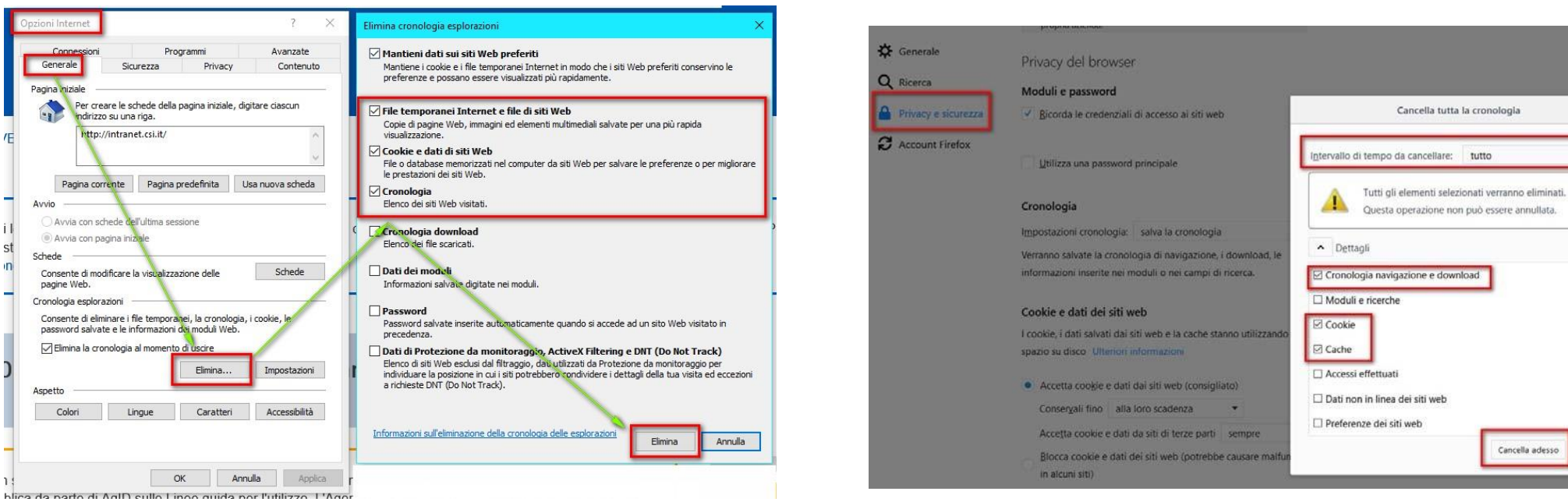

### Richieste di Assistenza

Qualora, in fase di compilazione della domanda, venissero evidenziati degli errori nei dati riportati o sul funzionamento della Piattaforma di presentazione delle domande, è possibile richiedere assistenza compilando il **FORM DI ASSISTENZA**:

#### Scheda informativa per l'utenza "Cittadini"

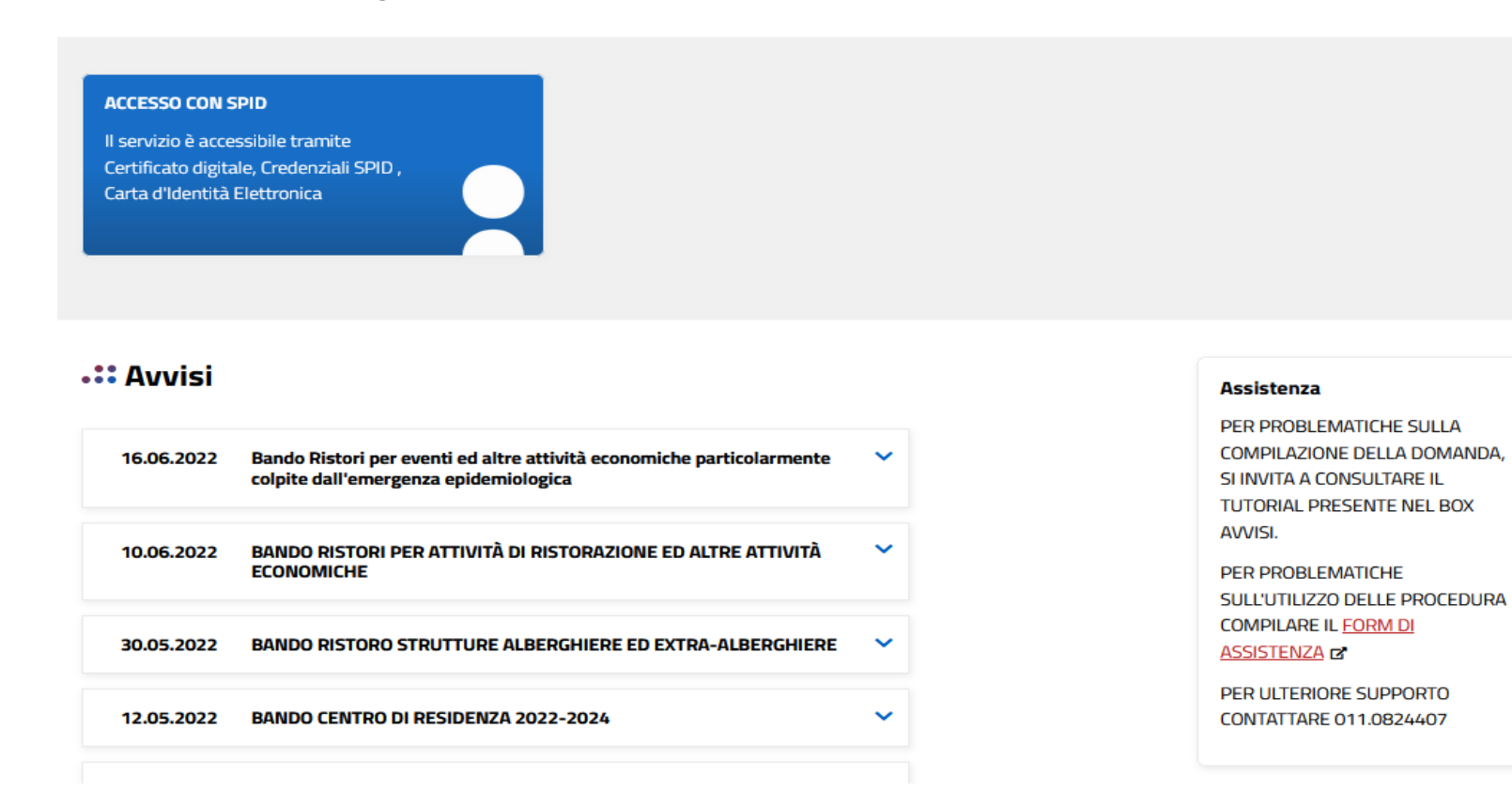

## Richieste di Assistenza

| FINDOM - Inserimento richiesta di Assistenza                   |                                              |                           |
|----------------------------------------------------------------|----------------------------------------------|---------------------------|
|                                                                |                                              |                           |
| RICHIEDENTE                                                    |                                              |                           |
|                                                                |                                              |                           |
| Cognome 🚱 *                                                    | Nome 🚱 *                                     | Codice Fiscale *          |
|                                                                |                                              |                           |
| Azienda 🖗                                                      |                                              |                           |
|                                                                |                                              |                           |
| Azienda di appartenenza del richiedente                        |                                              |                           |
|                                                                |                                              |                           |
| RIFERIMENTI DEL RICHIEDENTE                                    |                                              |                           |
|                                                                |                                              |                           |
| Telefono 🔞 *                                                   | Telefono alternativo 🔞                       | Indirizzo e-mail 🔞 *      |
|                                                                |                                              |                           |
| Verifica 🕲 *                                                   | Verifica 🚱                                   | Vermos 🖉 -                |
| Ripetere Numero di telefono                                    | Ripetere Numero di telefono alternativo      | Ropetere indirizzo e-mail |
| Informazioni per il contatto 🕖                                 |                                              |                           |
| Inserire informazioni utili ad essere agevolmente ricontattati |                                              |                           |
|                                                                |                                              |                           |
|                                                                |                                              |                           |
| Cadias Escana hana Faincia/anta/anceana Esian +                | Dan da *                                     |                           |
| Coole iscale denericanciente persona inica                     | bardo                                        |                           |
|                                                                | Selezionare il Bando interessato             | •                         |
| Tipologia del problema *                                       | Numero della domanda                         |                           |
|                                                                | v                                            |                           |
| Selezionare la tipologia del problema da segnalare             |                                              |                           |
| Descrizione del problema 🔞 *                                   |                                              |                           |
| Descrivere con precisione il problema riscontrato              |                                              |                           |
|                                                                |                                              |                           |
|                                                                |                                              |                           |
|                                                                |                                              |                           |
|                                                                |                                              |                           |
| ALLEGATI                                                       |                                              |                           |
| Elenco File Allegati                                           |                                              |                           |
| nome file                                                      |                                              | kB O                      |
|                                                                |                                              |                           |
|                                                                | Sposta qui un file da allegare o selezionalo |                           |
|                                                                |                                              |                           |
| + Aggiungi                                                     |                                              |                           |
|                                                                |                                              |                           |

Invia

## Accesso al Sistema FinDom

https://servizi.regione.piemonte.it/catalogo/bandi-por-fesr-finanziamenti-domande

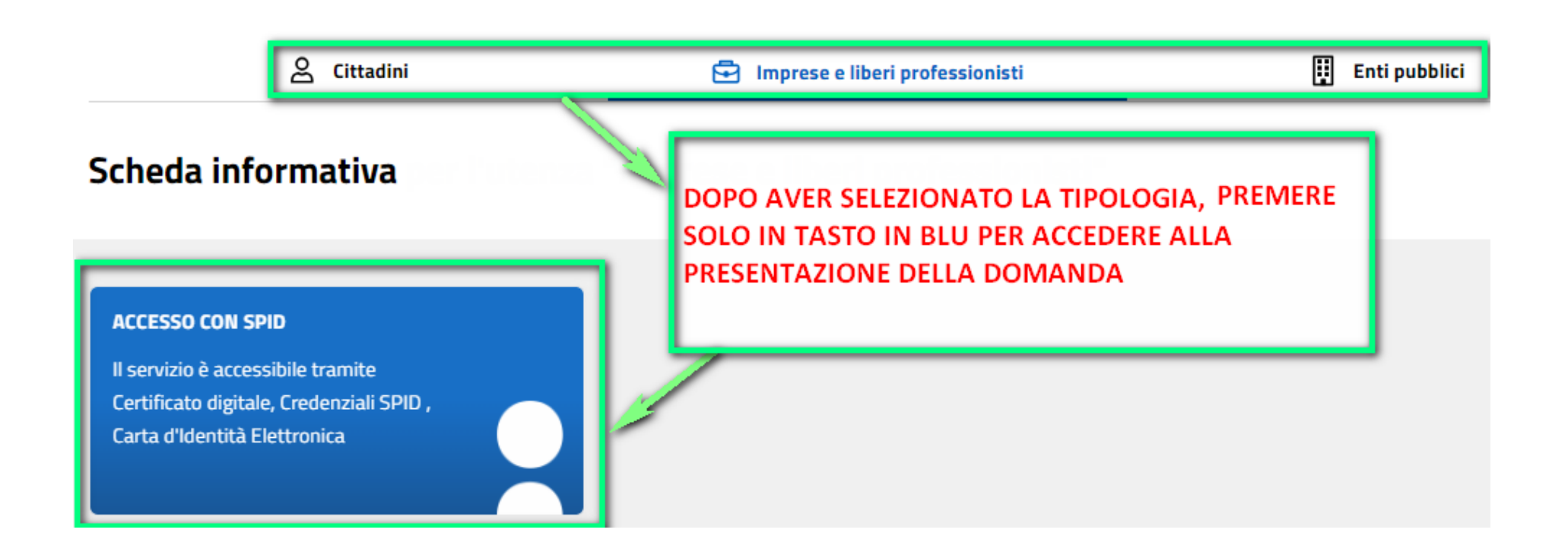

Questa è la prima videata visualizzata dopo il primo accesso alla procedura FinDom.

In ogni videata è possibile visualizzare la pagina della **Documentazione** relativa ai bandi, la pagina delle **Faq** e dei **Contatti** dell'assistenza CSI

| _ |                                                      |                                                                                                    |                |          |            |
|---|------------------------------------------------------|----------------------------------------------------------------------------------------------------|----------------|----------|------------|
| ( | Gestione domande                                     | di finanziamento                                                                                                    |                |          |            |
| s | istemapiemonte » gestione delle domande              |                                                                                                    | Documentazione | Faq      | Contatti   |
|   | Utente:   CF:                                        | Ente/Impresa: -                                                                                                    | esci           | cambia   | a soggetto |
|   | Attenzione!<br>Questo applicativo non gesti          | sce le funzioni indietro e avanti del browser, si prega di non usarle.                                                |                |          |            |
| H | ome Indice                                           |                                                                                                    |                |          |            |
|   | Seleziona impresa/ente/persona fisio                 | a                                                                                                    |                |          |            |
|   | Indicare il Codice Fiscale o la Partita IVA, italian | i o esteri, dell'impresa, dell'ente o della persona fisica per cui si desidera presentare o visualizzare una domanda. |                |          |            |
|   | □ Non sono in possesso di un CF/P.Iva<br>italiani    |                                                                                                    |                |          |            |
|   |                                                      |                                                                                                    |                | ma e pro | osegui     |

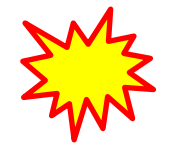

Inserire il codice fiscale dell'Ente (NON personale) oppure PARTITA IVA

## Compilazione FinDom: scelta del Beneficiario

Nel caso l'operatore avesse creato domande nel passato, sarà presente una lista dei beneficiari, dalla quale si può scegliere uno:

| Seleziona impresa/ente/persona                                                | a fisica                                                               |                                                           |  |  |  |  |  |  |
|-------------------------------------------------------------------------------|------------------------------------------------------------------------|-----------------------------------------------------------|--|--|--|--|--|--|
| Indicare l'impresa, l'erte o la persona fisi                                  | ica per cui si desidera presentare o visualizzare una domanda          |                                                           |  |  |  |  |  |  |
| 47 elementi trovati <u>3   4   5   6   7 prim</u>                             | na <<_prec   succ >> ultima                                            |                                                           |  |  |  |  |  |  |
| Sel. codice Fiscale                                                           | Denominazione                                                          | Forma giuridica                                           |  |  |  |  |  |  |
| 0 42690250966                                                                 | DENOMINAZIONE TEST SAS                                                 | Società a responsabilità limitata                         |  |  |  |  |  |  |
| 0 29140010389                                                                 | DENOMINAZIONE TEST SAS                                                 | Associazione non riconosciuta                             |  |  |  |  |  |  |
| 0                                                                             |                                                                        | Società a responsabilità limitata                         |  |  |  |  |  |  |
| 0                                                                             |                                                                        | Agenzia dello Stato                                       |  |  |  |  |  |  |
| 0                                                                             |                                                                        | Fondezione (esclusa fondazione bancaria)                  |  |  |  |  |  |  |
| 47 elementi trovati <u>3   4   5   6   7 prin</u><br>Specifica altro soggetto | n <u>a &lt;&lt; prec</u>   <u>succ &gt;&gt; ultima</u>                 | Conferma e prosegui                                       |  |  |  |  |  |  |
|                                                                               | oppure è possibile specificare un nuovo soggetto:                      |                                                           |  |  |  |  |  |  |
| Specifica altro soggetto Seleziona impresa/ente/persona                       | a fisica                                                               |                                                           |  |  |  |  |  |  |
| Indicare il Codice Fiscale o la Partita IVA                                   | A, italiani o esteri, dell'impresa, dell'ente o della persona fisica p | er cui si desidera presentare o visualizzare una domanda. |  |  |  |  |  |  |
|                                                                               | +200230300                                                             |                                                           |  |  |  |  |  |  |
| U Non sono in possesso di un CF/P.iva                                         |                                                                        |                                                           |  |  |  |  |  |  |
| Impresa Estera                                                                |                                                                        | Conferma e prosegui                                       |  |  |  |  |  |  |
|                                                                               |                                                                        |                                                           |  |  |  |  |  |  |
| Seleziona impresa/ente/persona                                                | a física                                                               |                                                           |  |  |  |  |  |  |
| Indicare il Codice Fiscale o la Partita IVA                                   | , italiani o esteri, dell'impresa, dell'ente o della persona fisica p  | er cui si desidera presentare o visualizzare una domanda. |  |  |  |  |  |  |
| Codice Fiscale                                                                | DE1212123                                                              |                                                           |  |  |  |  |  |  |
| Non sono in possesso di un CF/P.Iva                                           | a italiani GERMANIA                                                    | ×                                                         |  |  |  |  |  |  |

📑 Conferma e prosegu

### Home: Ricerca domande già caricate

Puoi salvare e uscire dalla procedura durante la compilazione e riaccedere in seguito senza perdere i dati inseriti. Per visualizzare la domanda premi Cerca.

| ▼ Ricerca e ge                      | estisci le don                              | nande Cerca tra le                              | e domande di finanziame                                      | ento già inserite nel sistema                                                                                                    |                                            | -            |  |  |  |  |
|-------------------------------------|---------------------------------------------|-------------------------------------------------|--------------------------------------------------------------|----------------------------------------------------------------------------------------------------|--------------------------------------------|--------------|--|--|--|--|
| E' possibile sele                   | ezionare uno o                              | più parametri di rid                            | cerca o in alternativa inc                                   | ticare il numero domanda                                                                                                    |                                            |              |  |  |  |  |
|                                     | Area Tematica Attività economico produttive |                                                 |                                                              |                                                                                                    |                                            |              |  |  |  |  |
|                                     |                                             | N                                               | lormativa PR FESR 2                                          | 2021-2027 ~                                                                                                    |                                            |              |  |  |  |  |
|                                     |                                             | Descrizione brev                                | ve Bando I.1i.1 - Ban                                        | do SWIch 2024 🗸                                                                                                    |                                            |              |  |  |  |  |
|                                     |                                             |                                                 | Bando Bando Sup                                              | oporto alle attività di ricerca, sviluppo, innovazione e alle fasi di industrializzazione dei relativi risultati funzionali alla accelerazione della messa in produzione e/o commercia 🗸                                                                                                    |                                            |              |  |  |  |  |
|                                     |                                             | -1-1-1-1-1-                                     | Sportello 30/09/2024                                         | 4 12:00 - 31/01/2025 12:00 🗸                                                                                                    |                                            |              |  |  |  |  |
|                                     |                                             | data inizio -                                   | - uala îine                                                  |                                                                                                    |                                            |              |  |  |  |  |
|                                     |                                             | Stato della                                     | domanda Seleziona                                            | v                                                                                                    |                                            |              |  |  |  |  |
|                                     |                                             |                                                 |                                                              |                                                                                                    |                                            |              |  |  |  |  |
|                                     |                                             | N°                                              | domanda                                                      |                                                                                                    |                                            |              |  |  |  |  |
| Pulisci i campi<br>Risultati della  | Cerca<br>a ricerca                          |                                                 |                                                              |                                                                                                    |                                            |              |  |  |  |  |
| Per completary,<br>156 elementa tro | , eliminare, sta<br>ovati 1   <u>2</u>      | mpare o eseguire<br>3   <u>4   5</u> prima << p | altre operazioni su una<br>rec   <u>succ &gt;&gt; ultima</u> | domanda già inserita, utilizzare i pulsanti visualizzati nella colonna 'Azioni'. Le diverse funzionalità saranno disponibili per una domanda in base allo stato della stessa.                                                                                                    |                                            |              |  |  |  |  |
| Azioni                              | <u>N.</u><br>domanda                        | <u>Normativa</u>                                | Descrizione breve<br>bando                                   | Bando                                                                                                    | Sportello                                  | <u>Stato</u> |  |  |  |  |
|                                     | 206036                                      | PR FESR<br>2021-2027                            | I.1i.1 - Bando SWIch<br>2024                                 | Bando Supporto alle attività di ricerca, sviluppo, innovazione e alle fasi di industrializzazione dei relativi risultati funzionali alla accelerazione della messa in produzione e/o commercializzazione - Edizione 2024 (AZIONE I.1i.1 "Sostegno alle attività di RSI e alla valorizzazione economica dell'innovazione") | 30/09/2024<br>12:00<br>31/01/2025<br>12:00 | Bozza        |  |  |  |  |
|                                     |                                             |                                                 |                                                              |                                                                                                    | I                                          | ·            |  |  |  |  |

Premere vai alla domanda per accedere

ATTENZIONE: la domanda può essere visualizzata e modificata solo dal soggetto che l'ha creata e dal Legale Rappresentante. I dati del creatore della domanda sono visualizzabili utilizzando l'icona Autore

## Home Inserisci nuova domanda

Selezionare la Descrizione Breve del Bando. Il resto dei menu a tendina si popoleranno automaticamente.

Selezionare la TIPOLOGIA BENEFICIARIO

| ▼ Nuova Domanda Compila una nuova domanda di fina | a Domanda Compila una nuova domanda di finanziamento                                                                                                    |  |  |  |  |  |  |  |  |
|---------------------------------------------------|----------------------------------------------------------------------------------------------------|--|--|--|--|--|--|--|--|
| * Selezionare tutti i parametri                   |                                                                                                    |  |  |  |  |  |  |  |  |
| Area Tematica                                     | a Attività economico produttive                                                                                                    |  |  |  |  |  |  |  |  |
| Normativa                                         | a PR FESR 2021-2027 v                                                                                                    |  |  |  |  |  |  |  |  |
| Descrizione breve Bando                           | I.1i.1 - Bando SWich 2024                                                                                                    |  |  |  |  |  |  |  |  |
| Bando                                             | Bando Supporto alle attività di ricerca, sviluppo, innovazione e alle fasi di industrializzazione dei relativi risultati funzionali alla accelerazione della messa in produzione e/o commercia v |  |  |  |  |  |  |  |  |
| <b>Sportello</b><br>data inizio - data fine       | o 30/09/2024 12:00 - 31/01/2025 12:00 v                                                                                                    |  |  |  |  |  |  |  |  |
| Tipologia Beneficiario                            | o Seleziona v                                                                                                    |  |  |  |  |  |  |  |  |
| Ripristina valori inizia                          | Organismo di ricerca pubblico<br>Organismo di ricerca privato<br>Impresa<br>Start up innovativa                                                                                                  |  |  |  |  |  |  |  |  |

ATTENZIONE: In base alla Tipologia del Beneficiario selezionata, l'applicativo richiede le informazioni richieste per quella Tipologia. La domanda può essere presentata a partire dal 30 settembre 2024 ore 12.00 a.m.

## Indice

All'inizio della compilazione della domanda, nell'indice appaiono delle bandierine:

- Rosso: segnalano l'assenza di dati caricati nelle varie fasi.
- Giallo: i dati inseriti non sono completi
- Verde: i dati inseriti sono completi

| Sei in >> Domanda n°205708 - PR FESR 2021-2027 - I.1i.1 - Bando SWIch 2024                                                                                                    |       |
|----------------------------------------------------------------------------------------------------|-------|
| Bando Supporto alle attività di ricerca, sviluppo, innovazione e alle fasi di industrializzazione dei relativi risultati funzionali alla accelerazione della messa in produzione e/o commercializzazione - Edizione 2024 (AZIONE I.1.1 * Sostegno alle attività di RSI e alla valorizzazione economica dell'innovazione") - Impress |       |
| Torna alla home                                                                                                    |       |
|                                                                                                    | Stato |
| Anagrafica Ente/Impresa                                                                                                    |       |
| Dati Ente/Impresa                                                                                                    |       |
| Vai alla compilazione dei dati dell'ente/impresa                                                                                                    |       |
| Progetto                                                                                                    |       |
| Vai alla compilazione del progetto                                                                                                    |       |
| Allegati e Dichiarazioni                                                                                                    |       |
| Vai alla compilazione di allegati e dichiarazioni                                                                                                    |       |
| Regole di compilazione                                                                                                    |       |
| Vai alle regole di compilazione della domanda                                                                                                    |       |
| Stampa Verifica Concludi                                                                                                    |       |

Premere il link «Vai alla compilazione dell'anagrafica » e iniziare la compilazione.

Attenzione: la compilazione della sezione Anagrafica è vincolante per poter accedere alla compilazione delle altre sezioni della domanda.

Regole di compilazione

# PRIMA di iniziare la compilazione CONSULTARE LA SEZIONE Regole di compilazione

| Home           | Indice                                                                                                    | Anagrafica Ente/Impresa                                                                                                    | Dati Ente/Impresa             | Progetto                                                                                                    | Allegati e Dichiarazioni                         | Regole di compilazione  |                                               |
|----------------|----------------------------------------------------------------------------------------------------|----------------------------------------------------------------------------------------------------|-------------------------------|----------------------------------------------------------------------------------------------------|--------------------------------------------------|-------------------------|-----------------------------------------------|
|                |                                                                                                    |                                                                                                    |                               |                                                                                                    |                                                  |                         |                                               |
| V Dettaglio de | ella Domanda                                                                                                    |                                                                                                    |                               |                                                                                                    |                                                  |                         |                                               |
| , Dottagno at  |                                                                                                    |                                                                                                    |                               |                                                                                                    |                                                  |                         |                                               |
|                |                                                                                                    | Bando PR FESR 2021-2027                                                                                                    | - I 1i 1 - Bando SWIch        | 2024                                                                                                    |                                                  |                         | Sportello 30/09/2024 12:00 - 31/01/2025 12:00 |
|                |                                                                                                    |                                                                                                    |                               |                                                                                                    |                                                  | data ii                 | nizio - data fine                             |
|                |                                                                                                    |                                                                                                    |                               |                                                                                                    |                                                  |                         |                                               |
|                |                                                                                                    | N° domanda 206036                                                                                                    |                               |                                                                                                    |                                                  |                         | Stato domanda Bozza                           |
|                |                                                                                                    |                                                                                                    |                               |                                                                                                    |                                                  |                         |                                               |
|                |                                                                                                    |                                                                                                    |                               |                                                                                                    |                                                  |                         |                                               |
| Sei in >> R    | egole di compilazion                                                                                            | e                                                                                                    |                               |                                                                                                    |                                                  |                         |                                               |
|                |                                                                                                    | <b>~</b>                                                                                                    |                               |                                                                                                    |                                                  |                         |                                               |
| Regole di com  | pilazione                                                                                                    |                                                                                                    |                               |                                                                                                    |                                                  |                         |                                               |
|                |                                                                                                    |                                                                                                    |                               |                                                                                                    |                                                  |                         |                                               |
| Regole di c    | compilazione                                                                                                    |                                                                                                    |                               |                                                                                                    |                                                  |                         |                                               |
|                |                                                                                                    |                                                                                                    |                               |                                                                                                    |                                                  |                         |                                               |
| Tipo docume    | ento                                                                                                    |                                                                                                    |                               |                                                                                                    | Nome docum                                       | ento                    |                                               |
| Denale di ser  | en el la el el coloridade el de color el color el color el color el color el color el color el color el color e |                                                                                                    |                               |                                                                                                    | Densis di sen                                    |                         |                                               |
| Regole di con  | mpliazione Swich.pdi (docume                                                                                    | ento scancabile)                                                                                                    |                               |                                                                                                    | Regole di con                                    | ipilazione svvicn.pdi - |                                               |
| Proce visio    | no dello Pogolo di compilazion                                                                                  |                                                                                                    |                               |                                                                                                    |                                                  |                         |                                               |
|                | ne delle Regole di compliazion                                                                                  | ne<br>one delle regele di compilezione delle demon                                                                                                    | do                            |                                                                                                    |                                                  |                         |                                               |
| ✓ If Sollose   | chilo dichiara di aver preso visi                                                                               | one delle regole di compliazione della doman                                                                                                    | iua.                          |                                                                                                    |                                                  |                         |                                               |
|                |                                                                                                    |                                                                                                    |                               |                                                                                                    |                                                  |                         |                                               |
|                |                                                                                                    |                                                                                                    |                               |                                                                                                    |                                                  |                         |                                               |
|                |                                                                                                    |                                                                                                    |                               |                                                                                                    |                                                  |                         |                                               |
| Ripristina val | lori iniziali 📑 Salva                                                                                           |                                                                                                    |                               |                                                                                                    |                                                  |                         |                                               |
|                |                                                                                                    |                                                                                                    |                               |                                                                                                    |                                                  |                         |                                               |
|                |                                                                                                    | •                                                                                                    |                               |                                                                                                    |                                                  |                         |                                               |
|                |                                                                                                    |                                                                                                    |                               |                                                                                                    |                                                  |                         |                                               |
|                |                                                                                                    |                                                                                                    |                               |                                                                                                    |                                                  |                         |                                               |
|                |                                                                                                    |                                                                                                    |                               | 1                                                                                                    |                                                  |                         |                                               |
|                | CSI                                                                                                    | REGOLE DI COMPILAZIONE Pag. 1 di 11                                                                                                    |                               | CSI REGOLE DI COMPILAZIONE                                                                                              | Pag. 2 di 11                                     |                         |                                               |
|                | Acone egilitary brautanas.                                                                                      | Bando SWich – Edizione 2024                                                                                                    |                               | your digital partner Bando SWIch – Edizione 2024                                                                        |                                                  |                         | Scaricara il ndf a laggara attentamenta       |
|                |                                                                                                    |                                                                                                    | -                             |                                                                                                    |                                                  |                         | Scancare il pui e leggere alleritamente       |
|                | ∇ Regole comuni a tutti i bandi                                                                                 |                                                                                                    | ∇ Regole                      | di compilazione specifiche per il bando                                                                                 |                                                  |                         | la indiaaziani                                |
|                | 1. Accedere alla sezione Anog                                                                                   | grafica Ente/impresa:                                                                                                    | Sezione An                    | agrafica Ente/Impresa                                                                                                   |                                                  |                         |                                               |
|                | della videsta indic     o                                                                                       | ce, tramite pressione del link "Val alla compilazione dell'anagrafica dell'ente/impres                                                                                                    | •                             |                                                                                                    |                                                  |                         |                                               |
|                | - de qualunque pu                                                                                               | into dell'applicativo, tramite selezione della cartella Anogrofico Ente/Impreso ni                                                                                                    | e Leg                         | gale Rappresentante<br>el caso in cui il legale rappresentante precompilato non risultas                                | se corretto, premere inserisci Nuovo e           |                         |                                               |
|                | 2. Compilare la pagina Benefi                                                                                   | Iciario. Al salvataggio, il sistema abiliterà le altre videate dell'applicativo.                                                                                                    | pro                           | ocedere con il caricamento dei dati.                                                                                    |                                                  |                         |                                               |
|                | 3. Compilare tutte le videate                                                                                   | previste nelle sezioni:                                                                                                    | • Se                          | ggetto delegato<br>alora durante il caricamento della domanda sia indicato un so                                        | rzetto delezato con poteri di firma, in          |                         |                                               |
|                | Anagrafica Ente/i      Ordi Ente/immene                                                                         | impresa                                                                                                    | 501                           | stituzione del legale rappresentante, all'interno della domanda do                                                      | vranno già essere inseriti i dati anagrafici     |                         |                                               |
|                | - Progetto - Iniziati                                                                                           | wa                                                                                                    | 00                            | nseguenza, non sarà ritenuta valida la domanda in cui appaio                                                            | no indicati i dati anagrafici del legale         | •                       |                                               |
|                | Allegati e Dichiara     Anno di complia                                                                         | azioni                                                                                                    | 60                            | ppresentante, poi firmata digitalmente da soggetto delegato e i<br>manda al paragrafo 3.1 del Bando.                    | viceversa, per maggion unormazioni s             |                         |                                               |
|                | Nota: nella sezione Progett                                                                                     | urone.<br>to/iniziativa è necessario compilare la videata informazioni sul Progetto per abilitar                                                                                                    | e . Isc                       | crizione registro imprese                                                                                               |                                                  |                         |                                               |
|                | le altre videate della sezior<br>4. Dalla videata Indica:                                                       |                                                                                                    | Pre 00                        | esente solo per beneficiari con natura privata. Se i richiedenti non :<br>Ivranno selezionare la checkbox di esenzione. | sono iscritti al Registro imprese,               |                         |                                               |
|                | <ul> <li>verificare di aver i</li> </ul>                                                                        | inserito tutte le informazioni richieste tramite pressione del pulsante "Verifica";                                                                                                    |                               | ta costituzione impresa                                                                                                 |                                                  |                         |                                               |
|                | stampare la doma                                                                                                | anda in bozza tramite pressione del putsante "Stampa" e verificarne i contenuti;<br>nanda tramite pressione del putrette "Conclusi". Il putrente verrà atbittato colo re i                          | = 0                           | sato una volta salvato non sarà più modificabile.                                                                       |                                                  |                         |                                               |
|                | verifice non ha ri<br>possibile munifice                                                                        | iscontrato errori bioccanti. Le domande verna a questo punto concluse e non sar<br>erte:                                                                                                    | • • •                         | dice PA                                                                                                    | 5 · ·                                            |                         |                                               |
|                | premere nuovam                                                                                                  | ente il pulsante "Stampa" per ottenere il documento definivo in formato pdf.                                                                                                    | De                            | s compilarsi obbligatoriamente solo per i beneficiari con natura put                                                    | ibiles.                                          |                         |                                               |
|                | Il documento devi<br>se presente i ed in                                                                        | e essere firmato digitalmente dal legale rappresentante (o dal Soggetto delegato,<br>nviato tramite l'applicativo utilizzando l'apposita funzione di Univad presente sulta                          | • BK                          | C<br>campo è obbligatorio.                                                                                              |                                                  |                         |                                               |
|                | videata Home.                                                                                                   | ancentito per apoarre la firma divitaie è Calles ( a7m).                                                                                                    |                               |                                                                                                    |                                                  |                         |                                               |
|                | N.B. È di fondame                                                                                               | entale importanza non aprire il file prima di applicare la firma digitale, in modo d<br>caratteritiche del file scaricato dal sistema                                                               | • 78                          | tolari effettivi                                                                                                    | to automa a dal Consistio dal 10 marsio          |                         |                                               |
|                | 5. Dalla videata Home:                                                                                          |                                                                                                    | 20                            | 113 <sup>1</sup> , il «titolare effettivo» è la persona o la persona fisiche che, in                                    | utima istanza, possiedono o controllano          |                         |                                               |
|                | <ul> <li>premendo l'icone<br/>domanda</li> </ul>                                                                | "Autore", si visualizzano le informazioni relative alla compliazione e invio della                                                                                                    | a c                           | ciente e/o le persone fisiche per conto delle quali è realizzata un'                                                    | operazione o un'attività, con riferimento        |                         |                                               |
|                | selezionere l'icone                                                                                             | a "Upload", che apre la videata Gestione della domanda firmata.                                                                                                    |                               |                                                                                                    |                                                  |                         |                                               |
|                | 6. Dalla videata Gastiona dall                                                                                  | la domanda firmata:                                                                                                    |                               |                                                                                                    |                                                  |                         |                                               |
|                | <ul> <li>premere il pubani</li> <li>premere il pubani</li> </ul>                                                | ne regovergo assumento trimeso";<br>te "Stogia" per selezionare il file della domanda firmato da caricare nel sistema;<br>de Tova" der completera fundadi del file della domanda firmato ad minima. |                               |                                                                                                    |                                                  |                         |                                               |
|                | telematicamente.                                                                                                | po compresent operation de la comencia termeto en lavierio                                                                                                    |                               |                                                                                                    |                                                  |                         |                                               |
|                | ATTENZIONE: Solo dopo l'Upio                                                                                    | oad del file firmato digitalmente la domanda risulta INVIATA.                                                                                                    | <sup>1</sup> La Direttiva     | (UE) 2015/840-8-stata recepta nell'ordinamento nazionale con il decreto lega                                            | alativo 25 maggio 2017, n. 50, che ha modificato |                         | -                                             |
|                | Per informazioni più dettagliate<br>Resole di compilazione Bando Si                                             | e consultare il manuale utente alla pagina <u>Documentazione.</u><br>Miule: VD5                                                                                                    | E decreto la<br>riterimento i | egesativo 21 noveribre 2007, n. 231. Il decreto legislativo 21 novembre 20<br>normativo nazionale in materia.           | tor, n. 201 rappresenta, pedanto, il principale  |                         |                                               |
|                | regime to compressione bando an                                                                                 |                                                                                                    | Regole di c                   | compilazione Bando SWIch_V05                                                                                            |                                                  |                         |                                               |
|                |                                                                                                    |                                                                                                    |                               |                                                                                                    |                                                  |                         |                                               |

## Anagrafica Ente/Impresa: Beneficiario

| Sei in >> Ar                 | agrafica Ente/Impr    | esa                         |                                                           |                                                       |                     |                   |                                                                                                    |
|------------------------------|-----------------------|-----------------------------|-----------------------------------------------------------|-------------------------------------------------------|---------------------|-------------------|----------------------------------------------------------------------------------------------------|
| Beneficiario                 | Legale Rappresentante | Soggetto delegato           | Sede Legale                                               | Estremi Bancari                                       | Titolari effettivi  | Riferimenti       | - Fa                                                                                                    |
| ▼ Dati ident                 | ificativi             |                             |                                                           |                                                       |                     |                   | -SEMP.                                                                                                    |
|                              |                       | Codice fiscale              |                                                           |                                                       |                     |                   |                                                                                                    |
|                              |                       | Stato estero                | PAESI BASSI                                               |                                                       |                     |                   |                                                                                                    |
|                              | Denominaz             | ione o ragione sociale      |                                                           |                                                       |                     |                   |                                                                                                    |
|                              |                       | Forma giuridica             | Impresa o ente                                            | privato costituito al                                 | 'estero non altrime | ti classificabile | ile che svolge una attività economica in Italia 🗸 🗸                                                                    |
|                              | Settore pre           | evalente (ATECO 2007)       | Codice                                                    | •                                                     |                     | Descrizio         | rizione Consulenza nel settore delle tecnologie dell'informatica                                                       |
|                              | Sett                  | ore attività economica      | Azioni di inform                                          | azione e comunica:                                    | tione, comprese le  | elecomunicazio    | zioni, le attività dei servizi d'informazione, la programmazione informatica, la consulenza e le attività connesse 🗸 🗸 |
| Costituzione In              | ipresa                |                             |                                                           |                                                       |                     |                   |                                                                                                    |
|                              |                       | Dopo il primo s<br>modifica | Data costiti<br>alvataggio non sa<br>re la data di costit | zione impresa 2<br>rà più possibile<br>uzione impresa | 0/06/2013           |                   |                                                                                                    |
| Nazione costituzione impresa |                       |                             | izione impresa                                            | PAESI BASSI                                           |                     | v                 |                                                                                                    |
|                              |                       |                             | Iscritto al Regis                                         | ro Imprese dal 0                                      | 4/09/2024           |                   |                                                                                                    |
| Ripristina valo              | ri iniziali 🔡 Salva   |                             |                                                           |                                                       |                     |                   |                                                                                                    |

Settore prevalente Ateco → Per le pubbliche amministrazioni, se non disponibile, indicare il Codice Ateco "84.11 – Attività generali di amministrazione pubblica" (v. slide 22 «Ricerca codice ATECO»)

Settore attività economica → Per le pubbliche amministrazioni, se non disponibile, indicare il codice "18 – Pubblica amministrazione"

**Iscrizione registro imprese** → Presente solo per beneficiari con natura privata. Se i richiedenti non sono iscritti al Registro imprese, dovranno selezionare la checkbox di esenzione.

**Data costituzione impresa**  $\rightarrow$  Il dato una volta salvato non sarà più modificabile.

Codice iPA → Da compilarsi obbligatoriamente solo per i beneficiari con natura pubblica.

### **Ricerca codice ATECO**

## Inserire codice ATECO prevalente dell'impresa

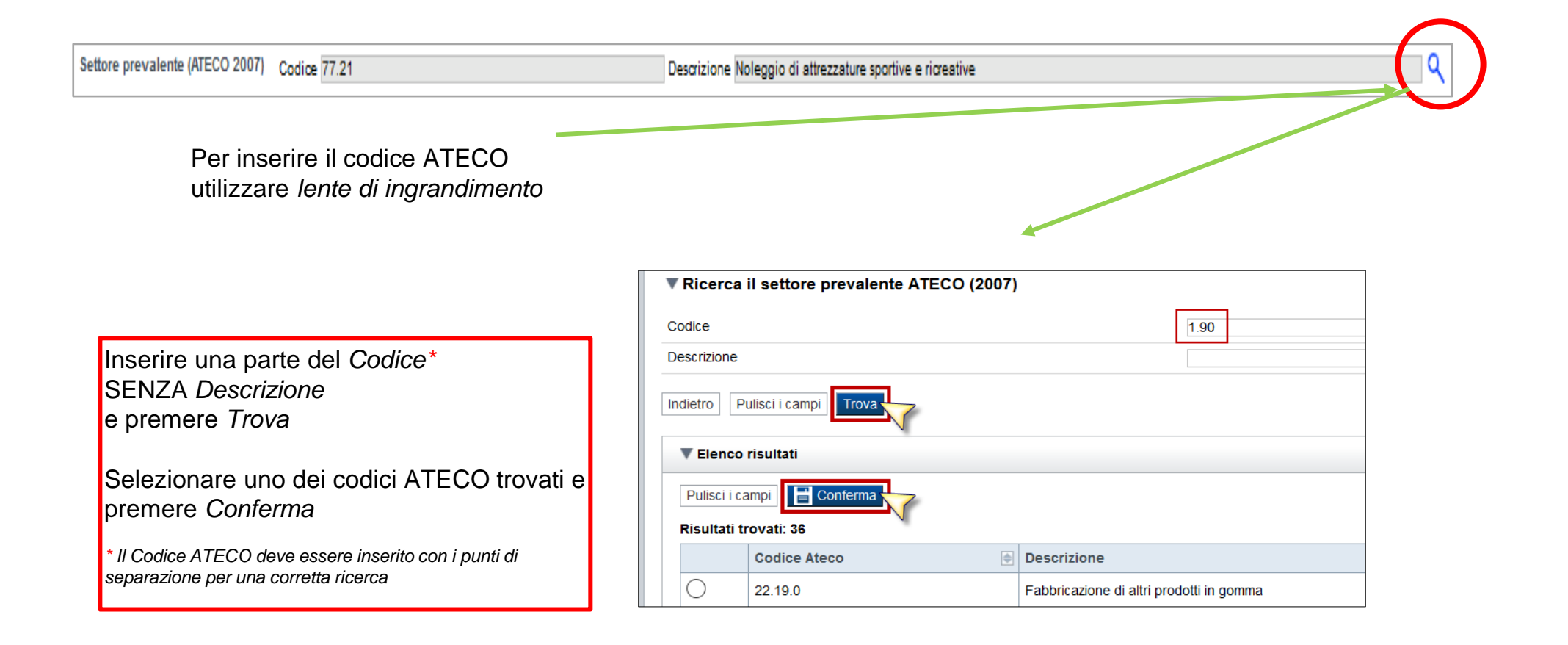

## Anagrafica Ente/Impresa: Legale Rappresentante

| Legali rappresentanti presenti nel Registro delle Imprese                                                         |                                |                                      |                                              |  |
|----------------------------------------------------------------------------------------------------|--------------------------------|--------------------------------------|----------------------------------------------|--|
|                                                                                                    | Lr                             | Selezionare IMPORTA se il legale     |                                              |  |
|                                                                                                    |                                |                                      |                                              |  |
|                                                                                                    |                                | importa insenso nuovo                | rappresentante è già presente nel menu       |  |
| ▼ Legale rappresentante                                                                                           |                                |                                      | a tendina.                                   |  |
| La domanda deve essere firmata digitalmente dal legale rappresentante o dal soggetto delegato (se                 | previsto dal bando             | Selezionare INSERISCI NUOVO per      |                                              |  |
| Codice Fiscale                                                                                                    |                                |                                      | aggiungoro un nuovo Logalo                   |  |
| Cognome                                                                                                    |                                |                                      | ayyiunyere un nuovo Leyale                   |  |
| Nome                                                                                                    |                                |                                      | Rappresentante.                              |  |
| Luogo di nascita                                                                                                  | Italia Provincia MILAN         | 10                                   |                                              |  |
|                                                                                                    | O Stato estero<br>Stato estero |                                      | ~                                            |  |
| Data di nascita                                                                                                   | 21/04/1976                     |                                      |                                              |  |
| Tipo documento di riconoscimento                                                                                  | Passaporto                     |                                      | v                                            |  |
| N. documento                                                                                                    |                                |                                      | anti                                         |  |
| Rilasciato da                                                                                                    |                                |                                      | Lati mancaria                                |  |
| Data rilascio                                                                                                    |                                | - ritt                               |                                              |  |
| Residenza                                                                                                    |                                | Inserin                              |                                              |  |
| Stato                                                                                                    | Italia                         |                                      |                                              |  |
|                                                                                                    | Provincia MILAN                | 10                                   | Comune LACCHIARELLA                          |  |
|                                                                                                    | Stato estero                   |                                      | ✓ Città estera                               |  |
| Indirizzo                                                                                                    | Via Cattanea                   |                                      | N. civico 14                                 |  |
| CAP                                                                                                    | 20084                          |                                      |                                              |  |
| Delegato                                                                                                    |                                | Se il legale rappresentant           | e non e in possesso del dispositivo di       |  |
| Valorizzare se si intende indicare un soggetto delegato con potere di firma che firmerà digitalmente i            | documento                      | firma digitale à nossibile           | selezionare il <b>soggetto delegato alla</b> |  |
| Soggetto delegato<br>Selezionare l'opzione 'No' implica eliminare eventuali dati inseriti nella sezione 'Soggetto | 🔾 Sì 💿 No                      | <u>initia digitale</u> , e possibile |                                              |  |
| delegato'                                                                                                    |                                | firma.                               |                                              |  |
| Ripristina valori inizia 🛛 📑 Salva                                                                                |                                |                                      | un a turà finne ana il malf della democrada  |  |
|                                                                                                    |                                | SOLO II soggetto delegato            | potra firmare il por della domanda. 🛛 🚽 🛁    |  |

- Se il legale rappresentante è già presente ma ameno un uato e cambiato (uocumento un uentita o residenza), selezionare INSERISCE NUOVO.
- La domanda può essere compilata da persona diversa dal Legale Rappresentante ma nella sezione vanno inseriti i dati del Legale Rappresentante.
- Nel caso si debbano riportare i dati di **imprese straniere**, al fine di rispettare i criteri di verifica del sistema informatico, il campo relativo al codice fiscale dovrà essere compilato con il seguente codice: **0000000000** (11 zeri).
- le imprese straniere dovranno individuare un soggetto delegato italiano in qualità di Delegato alla firma (cit. Il soggetto delegato deve essere INTERNO all'impresa e deve avere un ruolo ben definito e potere di firma par. 3.1 lettera A del bando). Dovrà essere allegata copia della delega che conferisce il potere di firma con indicazione del ruolo che il delegato ricopre all'interno dell'azienda. L'atto di delega deve essere firmato digitalmente o con firma autografa dal delegante (Legale rappresentante).

## Anagrafica Ente/Impresa: Soggetto delegato

| Beneficiario  | Legale Rappresentante | Soggetto delegato | Sede Legale      | Estremi Bancari                                    | Titolari effettivi | Riferimenti | Il folder si attiva solo se il soggetto delegato è stato |  |
|---------------|-----------------------|-------------------|------------------|----------------------------------------------------|--------------------|-------------|----------------------------------------------------------|--|
| * 3099610     | Guelegalo             |                   |                  |                                                    |                    | _           | selezionato nella scheda precedente                      |  |
|               |                       |                   | Codice Fiscal    | e                                                  |                    |             |                                                          |  |
|               |                       |                   | Cognom           | e                                                  |                    |             |                                                          |  |
|               |                       |                   | Nom              | e                                                  |                    |             |                                                          |  |
|               |                       |                   | Luogo di nascit  | a 💿 Italia<br>Provincia VERE                       | ANO CUSIO OSSO     | ILA         | Comune ARIZZANO     V                                    |  |
|               |                       |                   |                  | O Stato estero<br>Stato estero                     |                    |             | v                                                        |  |
|               |                       |                   | Data di nascit   | a                                                  |                    |             | Aati                                                     |  |
|               |                       | Tipo documento    | di riconosciment | • Carta di identità                                | I                  |             | v iii Ou                                                 |  |
|               |                       |                   | N. document      | 0                                                  |                    |             |                                                          |  |
|               |                       |                   | Rilasciato d     | a Comune di Giar                                   | dinello            |             |                                                          |  |
|               |                       |                   | Data rilasci     | o 08/10/2015                                       |                    |             | erne                                                     |  |
| Residenza     |                       |                   |                  |                                                    |                    |             | inse                                                     |  |
|               |                       |                   | Stat             | <ul> <li>Italia</li> <li>Provincia VERE</li> </ul> | ANO CUSIO OSSO     | ILA         | Comune CANNERO RIVIERA                                   |  |
|               |                       |                   |                  | O Stato estero                                     |                    |             |                                                          |  |
|               |                       |                   |                  | Stato estero                                       |                    |             | ✓ Città estera                                           |  |
|               |                       |                   | Indirizz         | o via di asti                                      |                    |             | N. civico 23                                             |  |
|               |                       |                   | CA               | P 962                                              |                    |             |                                                          |  |
| Ripristina va | lori iniziali         |                   |                  |                                                    |                    |             |                                                          |  |

Dati da compilare nel caso in cui il legale rappresentante deleghi ad un altro soggetto la presentazione della domanda, in questo caso il delegato dovrà firmare il modulo di domanda.

Qualora durante il caricamento della domanda sia indicato un soggetto delegato con poteri di firma, in sostituzione del legale rappresentante, all'interno della domanda dovranno già essere inseriti i dati anagrafici del soggetto delegato e dovrà esserci corrispondenza con il nominativo presente nella firma digitale.

Di conseguenza, non sarà ritenuta valida la domanda in cui appaiono indicati i dati anagrafici del legale rappresentante, poi firmata digitalmente da soggetto delegato e viceversa. Per maggiori informazioni si rimanda al paragrafo 3.1 del Bando.

## Anagrafica Ente/Impresa: Sede Legale e Estremi Bancari

| Sei in >> Anagrafica Ente/Impresa                    |                                                                                                    |                              |              |
|------------------------------------------------------|----------------------------------------------------------------------------------------------------|------------------------------|--------------|
| Beneficiario Legale Rappresentante Soggetto delegatt | Sede Legale I stremi Bancari Titolari effettivi Riferimenti                                                      | ESEA                         |              |
| I campi sono stati precompilati con le inform        | azioni disponibili sull'ultima domanda inviata. Verificare i dati presenti, compilare quelli mancanti e salvare. |                              | 0            |
| ▼ Sede legale                                        |                                                                                                    |                              |              |
| Stato                                                | O Italia<br>Provincia                                                                                            | ✓ Comune                     | v            |
|                                                      | Stato estero SVIZZERA                                                                                            | ✓ Città estera CHIASSO       |              |
| Indirizzo                                            | VIA MOTTA                                                                                                    |                              | N. civico 24 |
| CAP                                                  | 6830                                                                                                    |                              |              |
| Recapiti                                             |                                                                                                    |                              |              |
| Telefono                                             |                                                                                                    | Indirizzo PEC mangroviabs@pe | ec.it        |
| Email                                                |                                                                                                    |                              |              |
| Ripristina valori iniziali                           |                                                                                                    |                              |              |

| Sei in >> A   | Anagrafica Ente/Impi   | esa               |            |                     |                    |              |                                                                              |
|---------------|------------------------|-------------------|------------|---------------------|--------------------|--------------|------------------------------------------------------------------------------|
| Beneficiario  | Legale Rappresentante  | Soggetto delegato | Sede Legal | Estremi Bancari     | Titolari effettivi | Riferimenti  |                                                                              |
| ▼ Estremi     | bancari                |                   |            |                     |                    |              |                                                                              |
|               |                        |                   |            | IBAN I              |                    |              | Fer.                                                                         |
|               |                        |                   |            | BIC A               | AABBCC123          |              |                                                                              |
|               |                        |                   |            | Intestatario c/c 3/ | - SOCIETA' DI SVI  | LUPPO PER L' | AMBIENTE E L'AGRO-ALIMENTARE A RESPONSABILITA' LIMITATA SIGLABILE "3A S.R.L. |
| Ripristina va | lori inizial 🔡 🔡 Salva |                   |            |                     |                    |              |                                                                              |

**BIC**  $\rightarrow$  il campo è obbligatorio.

## Anagrafica Ente/Impresa: Titolari effettivi

| Beneficiario                 | Legale Rappresentante                           | Soggetto delegato         | Sede Legale       | Estremi Bancari            | Titolari effettivi        | Riferimenti                           |                                     |                 |            |
|------------------------------|-------------------------------------------------|---------------------------|-------------------|----------------------------|---------------------------|---------------------------------------|-------------------------------------|-----------------|------------|
| ▼ Titolare<br>Ai sensi della | <b>Effettivo</b><br>Direttiva (UE) 2015/849, no | nché dell'art. 69 c. 2 de | l Reg. (UE) 2021, | /1060, il/i titolare/i efi | iettivo/i del destinatari | o dei fondi corrisponde alla seguente | owero alle seguenti persone fisiche |                 |            |
| Azioni                       | Codice Fiscale                                  |                           |                   | Cognome                    |                           |                                       | Nome                                | Data di nascita |            |
| Ī                            |                                                 |                           |                   |                            |                           |                                       |                                     |                 |            |
| Ripristina va                | lori inizial                                    | ]                         |                   |                            |                           |                                       |                                     |                 | + Aggiungi |

Sulla base dell'art 3, co. 6, della Direttiva (UE) 2015/849 del Parlamento europeo e del Consiglio del 20 maggio 2015, il **«titolare effettivo»** è la persona o le persone fisiche che, in ultima istanza, possiedono o controllano il cliente e/o le persone fisiche per conto delle quali è realizzata un'operazione o un'attività, con riferimento alle casistiche e ivi descritte:

#### a) In caso di società:

- I. la persona fisica o le persone fisiche che, in ultima istanza, possiedono o controllano il soggetto giuridico attraverso il possesso, diretto o indiretto, di una percentuale sufficiente di azioni o diritti di voto o altra partecipazione in detta entità, anche tramite azioni al portatore, o attraverso il controllo con altri mezzi [...] Una percentuale di azioni pari al 25 % più una quota o altra partecipazione superiore al 25 % del capitale di un cliente detenuta da una persona fisica costituisce indicazione di proprietà diretta. Una percentuale di azioni del 25 % più una quota o altra partecipazione superiore al 25 % del capitale di un cliente detenuta da una persona fisica costituisce indicazione di un cliente, detenuta da una società, controllata da una o più persone fisiche, ovvero da più società, controllate dalla stessa persona fisica, costituisce indicazione di proprietà indiretta. È fatto salvo il diritto degli Stati membri di prevedere che una percentuale inferiore possa costituire indicazione di proprietà o di controllo. Il controllo attraverso altri mezzi può essere determinato, tra l'altro, in base ai criteri di cui all'articolo 22, paragrafi da 1 a 5, della direttiva 2013/34/UE del Parlamento europeo e del Consiglio;
- II. se, dopo aver esperito tutti i mezzi possibili e purché non vi siano motivi di sospetto, non è individuata alcuna persona secondo i criteri di cui al punto i), o, in caso di dubbio circa il fatto che la persona o le persone individuate sia o siano i titolari effettivi, la persona fisica o le persone fisiche che occupano una posizione dirigenziale di alto livello, i soggetti obbligati conservano le registrazioni delle decisioni adottate al fine di identificare la titolarità effettiva ai sensi del punto i) e del presente punto.

## Anagrafica Ente/Impresa: Titolari effettivi

#### b) In caso di trust:

- I. il costituente;
- II. il o i «trustee»;
- III. il guardiano, se esiste;
- IV. i beneficiari ovvero, se le persone che beneficiano dell'istituto giuridico o dell'entità giuridica non sono ancora state determinate, la categoria di persone nel cui interesse principale è istituito o agisce l'istituto giuridico o il soggetto giuridico;
- V. qualunque altra persona fisica che esercita in ultima istanza il controllo sul trust attraverso la proprietà diretta o indiretta o attraverso altri mezzi.

c) In caso di soggetti giuridici quali le fondazioni e istituti giuridici analoghi ai trust, la persona o le persone fisiche che detengono posizioni equivalenti o analoghe a quelle di cui alla lettera b).:

e a quelle successivamente definite a livello nazionale con riferimento sia ai soggetti privati, sia ai soggetti pubblici:

- Nel caso di persona giuridica privata, di cui al decreto del Presidente della Repubblica 10 febbraio 2000, n. 361, l'art. 20 comma 4 del D.lgs 231/2007 stabilisce che sono cumulativamente individuati, come titolari effettivi: a) i fondatori, ove in vita; b) i beneficiari, quando individuati o facilmente individuabili; c) i titolari di poteri di rappresentanza legale, direzione e amministrazione.

I dati comunicati in domanda relativi al/i titolare/i effettivo/i vengono trattati ai sensi del "Regolamento UE 2016/679 relativo alla protezione delle persone fisiche con riguardo al trattamento dei dati personali, nonché alla libera circolazione di tali dati e che abroga la direttiva 95/46/CE (Regolamento Generale sulla Protezione dei dati)".

## Anagrafica Ente/Impresa: Titolari effettivi

L'Amministrazione utilizzerà i dati relativi al/ai il/i titolare/i effettivo/i al fine di verificare la presenza di situazioni anche potenziali di **conflitto di interesse**\* in ragione di rapporti di natura lavorativa/professionale, personale o finanziaria fra il/i titolare/i effettivo/i dichiarato/i e il personale interno o esterno che svolge un ruolo significativo nella procedura di selezione, nella gestione e nel controllo dell'intervento finanziato.

(\*) La situazione di conflitto di interessi si configura quando le decisioni che richiedono imparzialità di giudizio siano adottate da un pubblico funzionario che abbia, anche solo potenzialmente, interessi privati - di natura finanziaria, economica o derivante da particolari legami di parentela, affinità, convivenza o frequentazione abituale con i soggetti destinatari dell'azione amministrativa – in contrasto con l'interesse pubblico alla cui cura è preposto.

**Criteri per l'individuazione dei titolari effettivi: si** precisa che, nel caso di soggetti pubblici, si applica il n.3 Criterio residuale:

| CRITERI                   | I PER L'INDIVIDUAZIONE DEL TITOLARE EFFETTIVO                                            |
|---------------------------|------------------------------------------------------------------------------------------|
| In tema                   | di individuazione del titolare effettivo è necessario fare riferimento al d.lgs. n.      |
| 231/2007                  | 7 (art. 2 Allegato tecnico) e al d.lgs. n.125 del 2019.                                  |
| Comuner                   | mente, vengono applicati 3 criteri alternativi per l'individuazione del titolare         |
| effettivo                 | :                                                                                        |
| <ol> <li>criter</li></ol> | rio dell'assetto proprietario: sulla base del presente criterio si individua il          |
| titolare/i                | effettivo/i quando una o più persone detengono una partecipazione del capitale           |
| societario                | o superiore al 25%. Se questa percentuale di partecipazione societaria è                 |
| controlla                 | ta da un'altra entità giuridica non persona fisica, è necessario risalire la catena      |
| proprieta                 | ria fino a trovare il titolare effettivo;                                                |
| 2. criter                 | io del controllo: sulla base di questo criterio si provvede a verificare chi è la        |
| persona,                  | o il gruppo di persone, che tramite il possesso della maggioranza dei voti o vincoli     |
| contrattu                 | ali, esercita/no maggiore influenza all'interno del panorama degli <i>shareholders</i> . |
| Questo c                  | riterio è utilizzabile nel caso in cui non si riuscisse a risalire al titolare effettivo |
| con l'ana                 | alisi dell'assetto proprietario (cfr. punto 1);                                          |
| 3. criter                 | io residuale: questo criterio stabilisce che, se non è stato individuato il titolare     |
| effettivo                 | utilizzando i precedenti due criteri, quest'ultimo vada individuato in colui che         |
| esercita r                | poteri di amministrazione o direzione della persona giuridica.                           |

## Anagrafica Ente/Impresa: Riferimenti

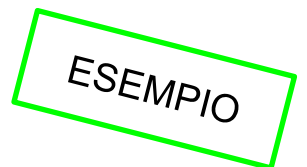

| Beneficiario Legale Rappresentante Soggette         | o delegato Sede Legal        | e Estremi Bancari | Titolari effettivi | Riferimenti |                 |        |                          |       |  |
|-----------------------------------------------------|------------------------------|-------------------|--------------------|-------------|-----------------|--------|--------------------------|-------|--|
| Compilare obbligatoriamente almeno la sezione 'Pers | sona autorizzata ad intratte | nere contatti'.   |                    |             |                 |        |                          |       |  |
| ▼Persona dell'ente/impresa autorizzata ac           | d intrattenere contatti      |                   |                    |             |                 |        |                          |       |  |
| Codice Fise                                         | cale                         |                   |                    |             |                 |        |                          |       |  |
| Cogne                                               | ome                          |                   |                    |             |                 | Nome   |                          |       |  |
| Telef                                               | ono                          |                   |                    |             |                 | e-Mail |                          |       |  |
| ▼ Societa di consulenza autorizzata ad int          | rattenere contatti           |                   |                    |             |                 |        |                          |       |  |
| Codice Fise                                         | cale                         |                   |                    |             |                 |        |                          |       |  |
| Partita                                             | IVA                          |                   |                    |             |                 |        |                          |       |  |
| Denominazione o ragione soc                         | ciale Software spa           |                   |                    |             |                 |        |                          |       |  |
| Provi                                               | VERBANO CUSIO                | DSSOLA            | ~                  | Comune      | ANZOLA D'OSSOLA |        | ~                        |       |  |
|                                                     | CAP 65161                    |                   |                    | Indirizzo   | via di asti     |        |                          | N. 14 |  |
| Telef                                               | ono                          |                   |                    | e-Mail      |                 |        |                          |       |  |
| ▼ Consulente autorizzato ad intrattenere c          | contatti                     |                   |                    |             |                 |        |                          |       |  |
| Codice Fise                                         | cale                         |                   |                    |             |                 |        |                          |       |  |
| Cogne                                               | ome                          |                   |                    |             |                 | Nome   | REBECCA LUNA             |       |  |
| Telef                                               | iono                         |                   |                    |             |                 | e-Mail | email@consulenzaprova.it |       |  |
| Ripristina valori iniziali 📑 Salva                  |                              |                   |                    |             |                 |        |                          |       |  |

Persone dell'ente autorizzata ad intrattenere i contatti → Campi obbligatori

## Dati Ente/Impresa: Profilo dell'impresa

| Sel In >> Da      | u Ente/Impresa              |                                     |                           |  |                 |  |                     |         |            |  |  |  |  |
|-------------------|-----------------------------|-------------------------------------|---------------------------|--|-----------------|--|---------------------|---------|------------|--|--|--|--|
| Profilo dell'impr | esa Dati di bilancio        | Dimensioni                          | Progetti di R&S           |  |                 |  |                     |         |            |  |  |  |  |
| ▼ Attivita' de    | ▼ Attivita' dell'impresa    |                                     |                           |  |                 |  |                     |         |            |  |  |  |  |
|                   | Breve sintesi dell' att     | tività dell'Ente/imp                | resa                      |  |                 |  |                     |         |            |  |  |  |  |
|                   |                             |                                     |                           |  |                 |  | li.                 |         |            |  |  |  |  |
| ▼ Proprietà       | dell'impresa                |                                     |                           |  |                 |  |                     |         |            |  |  |  |  |
|                   | Se non d                    | Capitale so<br>disponibile inserire | ciale 0,00                |  |                 |  |                     |         |            |  |  |  |  |
| Soci              |                             |                                     |                           |  |                 |  |                     |         |            |  |  |  |  |
| Se non pertinen   | e indicare codice fiscale e | denominazione d                     | lel soggetto beneficiario |  |                 |  |                     |         |            |  |  |  |  |
| Azioni            | Codice Fiscale              |                                     | Denominazione Soci        |  |                 |  |                     | Quota % |            |  |  |  |  |
|                   |                             |                                     |                           |  |                 |  |                     |         | + Aggiungi |  |  |  |  |
| ▼ Aziende c       | ontrollanti                 |                                     |                           |  |                 |  |                     |         |            |  |  |  |  |
| Azioni            | Codice Fiscale              |                                     | Denominazione Aziende     |  | Forma Giuridica |  | Nazione sede legale | Quota % |            |  |  |  |  |
|                   |                             |                                     |                           |  |                 |  |                     |         | + Aggiungi |  |  |  |  |
| ▼ Aziende c       | ontrollate                  |                                     |                           |  |                 |  |                     |         |            |  |  |  |  |
| Azioni            | Codice Fiscale              |                                     | Denominazione Aziende     |  | Forma Giuridica |  | Nazione sede legale | Quota % |            |  |  |  |  |
|                   |                             | _                                   |                           |  |                 |  |                     |         | + Aggiungi |  |  |  |  |
| Ripristina valor  | inizial 📑 Salva             |                                     |                           |  |                 |  |                     |         |            |  |  |  |  |

Informazioni generali sull'impresa → La sezione è compilabile solo dai beneficiari con natura privata.

Capitale sociale  $\rightarrow$  Il valore precompilato, o da indicare se non presente, è relativo al capitale sociale deliberato.

**Soci, Aziende controllanti, Aziende controllate**  $\rightarrow$  Nel caso si debbano riportare i dati di imprese straniere, al fine di rispettare i criteri di verifica del sistema informatico, il campo relativo al codice fiscale dovrà essere compilato con il seguente codice: 000000000 (11 zeri).

Aziende controllate  $\rightarrow$  Nella tabella devono essere indicate anche le imprese associate e collegate, anche se non soggette a controllo.

## Dati Ente Gestore: Dati di bilancio 1/2

| Sei in >> Dati Ente/Impresa                                                                                                    |                                     |                                        |  |
|----------------------------------------------------------------------------------------------------|-------------------------------------|----------------------------------------|--|
| Profilo dell'impresa Dati di bilancio Dimensioni Progetti di R&S                                                                                                    |                                     |                                        |  |
| ▼ Dati di bilancio                                                                                                    |                                     |                                        |  |
| Riportare i dati relativi agli ultimi due bilanci chiusi e approvati.                                                                                                    |                                     |                                        |  |
| Per le startup innovative e per le imprese neocostituite che posseggono solo un bilancio chiuso e approvato è possibile riportare i dati relativi solo a quest'ultimo.    |                                     |                                        |  |
|                                                                                                    | Ultimo esercizio finanziario chiuso | Penultimo esercizio finanziario chiuso |  |
|                                                                                                    |                                     |                                        |  |
|                                                                                                    |                                     |                                        |  |
| Spese di R&S                                                                                                    |                                     |                                        |  |
| Totale crediti verso clienti                                                                                                    |                                     |                                        |  |
| Crediti commerciali - solo se scaduti                                                                                                    |                                     |                                        |  |
| Disponibilità liquide (Voce C.IV "Totale disponibilità liquide" dello Stato Patrimoniale Attivo)                                                                          |                                     |                                        |  |
| Attivo circolante (Voce C dello Stato Patrimoniale Attivo)                                                                                                    |                                     |                                        |  |
| Totale rimanenze (Voce C 1 dello Stato Patrimoniale Attivo)                                                                                                    |                                     |                                        |  |
| Ratei e risconti (Voce D dello Stato Patrimoniale Attivo)                                                                                                    |                                     |                                        |  |
| Totale bilancio (Totale attivo)                                                                                                    |                                     |                                        |  |
| Totale Patrimonio netto                                                                                                    |                                     |                                        |  |
| Riserva da sovrapprezzo azioni (Voce A2 Stato Patrimoniale Passivo "Riserva da soprapprezzo delle azioni"                                                                 |                                     |                                        |  |
| Riserve di rivalutazione (Voce A 3 Stato Patrimoniale Passivo "Riserve di rivalutazione")                                                                                 |                                     |                                        |  |
| Riserva Legale (Voce A 4 Stato Patrimoniale Passivo "Riserva Legale")                                                                                                    |                                     |                                        |  |
| Riserve statutarie (Voce A 5 Stato Patrimoniale Passivo "Riserve statutarie")                                                                                             |                                     |                                        |  |
| Altre Riserve (Voce A 6 Stato Patrimoniale Passivo "Altre riserve, distintamente indicate")                                                                               |                                     |                                        |  |
| Riserva per operazioni di copertura dei flussi finanziari attesi (Voce A 7 Stato Patrimoniale Passivo "Riserva per operazioni di copertura dei flussi finanziari attesi") |                                     |                                        |  |
| Utili (perdite) portati a nuovo (Voce A 8 Stato Patrimoniale Passivo "Utili (perdite) portati a nuovo")                                                                   |                                     |                                        |  |
| Utile (perdita) dell'esercizio (Voce A 9 Stato Patrimoniale Passivo "Utile (perdita) dell'esercizio")                                                                     |                                     |                                        |  |
| Riserva negativa per azioni proprie in portafoglio (Voce A 10 Stato Patrimoniale Passivo "Riserva negativa per azioni proprie in portafoglio")                            |                                     |                                        |  |
| Totale Debiti (Voce D Stato Patrimoniale Passivo "Debiti")                                                                                                    |                                     |                                        |  |
| Debiti verso soci per finanziamenti (voce D 3 Stato Patrimoniale Passivo "Totale debiti verso soci per finanziamenti")                                                    |                                     |                                        |  |
| Debiti verso banche (Voce D 4 Stato Patrimoniale Passivo "Totale debiti verso banche")                                                                                    |                                     |                                        |  |
| Totale debiti verso fornitori                                                                                                    |                                     |                                        |  |
| Debiti verso fornitori - solo se scaduti                                                                                                    |                                     |                                        |  |
| Debiti verso imprese collegate (Voce D 10 Stato Patrimoniale Passivo "Totale debiti verso imprese collegate")                                                             |                                     |                                        |  |
| Debiti verso controllanti (Voce D 11 Stato Patrimoniale Passivo "Totale debiti verso controllanti")                                                                       |                                     |                                        |  |
| Totale debiti tributari                                                                                                    |                                     |                                        |  |
| Debiti tributari solo se scaduti                                                                                                    |                                     |                                        |  |
| Debiti esigibili oltre l'esercizio                                                                                                    |                                     |                                        |  |
| Ratei e risconti (Voce E dello Stato Patrimoniale Passivo)                                                                                                    |                                     |                                        |  |
| Ricavi (voce A1 conto economico)                                                                                                    |                                     |                                        |  |
| Totale Valore della produzione (voce A del conto economico)                                                                                                    |                                     |                                        |  |
| Variazioni dei lavori in corso su ordinazione (voce A 3 del conto economico)                                                                                              |                                     |                                        |  |
| Ammortamenti immateriali (Voce B 10 a) del conto economico)                                                                                                    |                                     |                                        |  |
| Ammortamenti materiali (Voce B 10 b) del conto economico)                                                                                                    |                                     |                                        |  |
| Totale ammortamenti e svalutazioni (Voce B 10 del conto economico)                                                                                                    |                                     |                                        |  |
| Totale Costi della produzione (voce B del conto economico)                                                                                                    |                                     |                                        |  |

## Dati Ente Gestore: Dati di bilancio 2/2

| Profilo dell'impresa Dati di bilancio Dimensioni Progetti di R&S                                                                                                    |                                     |                                        |  |
|----------------------------------------------------------------------------------------------------|-------------------------------------|----------------------------------------|--|
| ▼ Dati di bilancio                                                                                                    |                                     |                                        |  |
| Riportare i dati relativi agli ultimi due bilanci chiusi e approvati.<br>Per le startup innovative e per le imprese neocostituite che posseggono solo un bilancio chiuso e approvato è possibile riportare i dati relativi solo a quest'ultimo. |                                     |                                        |  |
|                                                                                                    | Ultimo esercizio finanziario chiuso | Penultimo esercizio finanziario chiuso |  |
|                                                                                                    |                                     |                                        |  |
| Proventi finanziari (Voce C16 del conto economico "Totale altri proventi finanziari")                                                                                                    |                                     |                                        |  |
| Interessi passivi rettificati (Voce C 17 del conto economico "Totale interessi e altri oneri finanziari")                                                                                                    |                                     |                                        |  |
| Proventi gestione accessoria                                                                                                    |                                     |                                        |  |
| Oneri gestione accessoria                                                                                                    |                                     |                                        |  |
| EBITDA (Differenza tra valori e costi della produzione + Ammortamenti materiali + Ammortamenti immateriali)                                                                                                    |                                     |                                        |  |
| EBIT (Differenza tra valori e costi della produzione + Proventi finanziari + Proventi gestione accessoria - Oneri gestione accessoria)                                                                                                    |                                     |                                        |  |
| Indice di rotazione del magazzino (scarico di magazzino/ scorta media)                                                                                                    |                                     |                                        |  |
| DSO (Days Sales Outstanding) Tempo Medio di Incasso dei crediti                                                                                                    |                                     |                                        |  |
| DPO (Days payable outstanding) Tempo Medio di pagamento dei fornitori                                                                                                    |                                     |                                        |  |
| U.L.A. (unità lavorative annue)                                                                                                    |                                     |                                        |  |
| Capitale Sociale                                                                                                    |                                     |                                        |  |
| Pulisci i campi Ripristina valori iniziali 📑 Salva                                                                                                    |                                     |                                        |  |

#### Dati di bilancio

- Riportare i dati relativi agli ultimi due bilanci chiusi e approvati.
- Per le startup innovative e per le imprese neocostituite che posseggono solo un bilancio chiuso e approvato è possibile riportare i dati relativi solo a quest'ultimo.
- La voce A3 del Conto Economico (Variazioni dei lavori in corso su ordinazione) deve essere valorizzata solo ed esclusivamente nel caso in cui il beneficiario effettui lavori su commessa e solo per la quota di importo corrispondente a tale attività.
- E' necessario valorizzare tutte le voci per poter continuare nella compilazione della domanda. Qualora alcune voci non abbiamo un valore da inserire, indicare 0,00.
- I valori di EBIT ed EBITDA sono calcolati in automatico.

## Dati Ente Gestore: Dimensioni

| Sei in >> Dati Ente/Impresa                                                   |                                                |      |      |               |  |  |  |  |  |  |
|-------------------------------------------------------------------------------|------------------------------------------------|------|------|---------------|--|--|--|--|--|--|
| Profilo dell'impresa Dati di bilancio Dimensioni Progetti di R&S              |                                                |      |      |               |  |  |  |  |  |  |
| ▼ Risorse umane                                                               |                                                |      |      |               |  |  |  |  |  |  |
| U.L. (Unità lavorative rilevate al momento della presentazione della domanda) |                                                |      |      |               |  |  |  |  |  |  |
| Uomini Donne Totale                                                           |                                                |      |      |               |  |  |  |  |  |  |
|                                                                               | Dirigenti                                      | 0,00 | 0,00 | 0,00          |  |  |  |  |  |  |
|                                                                               | Quadri                                         | 0,00 | 0,00 | 0,00          |  |  |  |  |  |  |
|                                                                               | Impiegati                                      | 0,00 | 0,00 | 0,00          |  |  |  |  |  |  |
|                                                                               | Operai                                         | 0,00 | 0,00 | 0,00          |  |  |  |  |  |  |
|                                                                               | Personale non strutturato                      | 0,00 | 0,00 | 0,00          |  |  |  |  |  |  |
|                                                                               | Docenti e Ricercatori a tempo<br>indeterminato | 0,00 | 0,00 | 0,00          |  |  |  |  |  |  |
|                                                                               | Personale tecnico amministrativo               | 0,00 | 0,00 | 0,00          |  |  |  |  |  |  |
|                                                                               | Assegni di ricerca                             | 0,00 | 0,00 | 0,00          |  |  |  |  |  |  |
|                                                                               | Dottorandi                                     | 0,00 | 0,00 | 0,00          |  |  |  |  |  |  |
|                                                                               | Collaboratori esterni                          | 0,00 | 0,00 | 0,00          |  |  |  |  |  |  |
|                                                                               | Totale                                         | 0,00 | 0,00 | 0,00          |  |  |  |  |  |  |
|                                                                               |                                                |      |      |               |  |  |  |  |  |  |
| ▼ Dimensione d'impresa.                                                       |                                                |      |      | Micro         |  |  |  |  |  |  |
| Dimensione dell'impresa                                                       |                                                |      |      |               |  |  |  |  |  |  |
|                                                                               |                                                |      |      | Grande        |  |  |  |  |  |  |
| Ripristina valori iniziali 📑 Salva                                            |                                                |      |      | Small-mid cap |  |  |  |  |  |  |
|                                                                               |                                                |      |      | Mid cap       |  |  |  |  |  |  |

#### Dimensioni

- Se le categorie di U.L.A. previste non sono significative per il Beneficiario, inserire il personale strutturato nella categoria "Impiegati" e il personale non strutturato nella categoria "Personale non strutturato".
- Ai fini dell'indicazione della dimensione d'impresa, si ricorda di prendere in considerazione la Classificazione d'impresa indicata nella Raccomandazione 2003/361/CE della Commissione Europea e quanto previsto dal Regolamento (UE) 2015/1017 del Parlamento europeo e del Consiglio, del 25 giugno 2015, articolo 2, punti 6 e 7.

### Dati Ente Gestore: Progetti di R&S

| Profilo dell'impresa Dati di bilan                                                                                                    | cio Dimensioni                                                                                                    | Progetti di R&S       |                                        |                             |                 |                    |               |   |                |               |                            |  |  |
|----------------------------------------------------------------------------------------------------|----------------------------------------------------------------------------------------------------|-----------------------|----------------------------------------|-----------------------------|-----------------|--------------------|---------------|---|----------------|---------------|----------------------------|--|--|
| Per la compilazione verificare quanto indicato nelle Regole di compilazione  Progetti di R&S                                                                                                    |                                                                                                    |                       |                                        |                             |                 |                    |               |   |                |               |                            |  |  |
| Indicare i progetti di R&S ancora in corso alla data di presentazione della presente domanda per i quali è stato richiesto e ottenuto il sostegno pubblico o in alternativa valorizzare la dichiarazione |                                                                                                    |                       |                                        |                             |                 |                    |               |   |                |               |                            |  |  |
| Azioni Acronimo                                                                                                    |                                                                                                    | Ente co               | ncedente                               | Attività di R&S (SI/NO)     |                 |                    | Tipo di aiuto |   | Costo progetto | Costi residui | Importo dell'aiuto residuo |  |  |
| m                                                                                                    |                                                                                                    |                       |                                        |                             |                 |                    | Seleziona     | × |                |               |                            |  |  |
|                                                                                                    |                                                                                                    |                       |                                        |                             |                 |                    | Seleziona     |   |                |               |                            |  |  |
|                                                                                                    |                                                                                                    |                       |                                        |                             |                 |                    | Finanziamento |   |                |               | 🕂 Aggiungi                 |  |  |
|                                                                                                    |                                                                                                    |                       |                                        |                             |                 |                    | Garanzia      | _ |                |               |                            |  |  |
| Dichiaro che non ci sono progetti                                                                                                    | di R&S ancora in co                                                                                                    | rso alla data di pres | entazione della presente domanda per   | i quali è stato richiesto e | ottenuto il sos | stegno pubblico    | Contributo    |   |                |               |                            |  |  |
|                                                                                                    |                                                                                                    |                       |                                        |                             |                 |                    |               |   |                |               |                            |  |  |
| ▼ Riepilogo costi residui e                                                                                                    | contributi richie                                                                                                    | sti                   |                                        |                             |                 |                    |               |   |                |               |                            |  |  |
| Costi                                                                                                    |                                                                                                    |                       |                                        |                             |                 |                    |               |   |                |               |                            |  |  |
| ∑ costi residui sui progetti in cors                                                                                                    | o alla data di prese                                                                                                    | ntazione della        | ∑ costi sui progetti presentati sul pr | resente bando               |                 | Totale ∑ dei costi |               |   |                |               |                            |  |  |
|                                                                                                    |                                                                                                    |                       |                                        |                             |                 |                    |               |   | -              |               |                            |  |  |
|                                                                                                    |                                                                                                    |                       | L                                      |                             |                 |                    |               |   | ]              |               |                            |  |  |
| Contributi                                                                                                    |                                                                                                    |                       |                                        |                             |                 | 1                  |               |   | 7              |               |                            |  |  |
| ∑ contributi richiesti sui costi res<br>presentazione della presente don                                                                                                    | Σ contributi richiesti sui costi residui dei progetti in corso alla data di<br>presentazione della presente domanda       Σ contributi richiesti sui progetti presentati sul presente bando       Totale Σ dei contributi |                       |                                        |                             |                 |                    |               |   |                |               |                            |  |  |
|                                                                                                    |                                                                                                    |                       |                                        |                             |                 |                    |               |   |                |               |                            |  |  |
|                                                                                                    |                                                                                                    |                       |                                        |                             |                 |                    |               |   |                |               |                            |  |  |
| Ripristina valori iniziali                                                                                                    | Ripristina valori iniziali. 📔 Salva                                                                                                    |                       |                                        |                             |                 |                    |               |   |                |               |                            |  |  |

- Sono considerati "progetti con sostegno pubblico" tutti i progetti di ricerca, sviluppo e innovazione che hanno ottenuto la
  comunicazione formale dell'ammissibilità dell'aiuto (di norma attraverso un provvedimento di concessione) entro la data di
  caricamento telematico della domanda presentata sul bando in oggetto.
- Sono considerati "progetti con sostegno pubblico in corso" quelli per i quali alla data di caricamento telematico della domanda presentata sul bando in oggetto non sono stati interamente rendicontati tutti i costi sostenuti.
- Per "<u>costi residui</u>" si intendono tutti i costi dei progetti RSI con sostegno pubblico in corso, che non sono ancora stati rendicontati.
- Per "<u>importo dell'aiuto residuo</u>" si intende l'ammontare dell'aiuto di tutti i progetti RSI con sostegno pubblico in corso, calcolato in modo proporzionale ai costi residui.
- Nelle colonne "<u>Σ costi dei progetti presentati sul presente Bando</u>" e "<u>Σ contributi richiesti sui progetti presentati sul presente</u> <u>Bando</u>" deve essere indicato l'ammontare complessivo di tutte le domande che il beneficiario ha presentato sul presente Bando SWIch – Edizione 2024.
- La sezione è compilabile solo dalle imprese e start-up innovative.

## Progetto: informazioni sul progetto (1/2)

| Sei in >> Pro      | getto        |                                                                                                    |                 |                                                                         |                    |  |  |  |  |  |  |  |  |
|--------------------|--------------|----------------------------------------------------------------------------------------------------|-----------------|-------------------------------------------------------------------------|--------------------|--|--|--|--|--|--|--|--|
| Informazioni sul j | orogetto Ab  | stract progetto Coerenza con la Strategia regionale di Specializzazione intelligente Partner Sedi Premialita Spese Piano                                    | o economico     | Agevolazione richiesta Indicatori                                       |                    |  |  |  |  |  |  |  |  |
| ▼ Caratterist      | iche del pro | getto                                                                                                    |                 | · · · ·                                                                 |                    |  |  |  |  |  |  |  |  |
|                    |              | Tipologie di intervento     Dettaglio intervento                                                                                                    |                 |                                                                         |                    |  |  |  |  |  |  |  |  |
|                    | _            | Tipologie di intervento                                                                                                    | Dettaglio inte  | ervento                                                                 |                    |  |  |  |  |  |  |  |  |
|                    |              | Categoria 1.a - Small-mid Challenges                                                                                                    |                 | a) Ricerca industriale/sviluppo sperimentale (art. 25)                  |                    |  |  |  |  |  |  |  |  |
|                    |              | Categoria 1.b - Big-challenges strategiche                                                                                                    |                 | a) Ricerca industriale/sviluppo sperimentale (art. 25)                  |                    |  |  |  |  |  |  |  |  |
|                    |              | Categoria 2.a - PeM challenges collaborative                                                                                                    |                 | a) Ricerca industriale/sviluppo sperimentale (art. 25)                  |                    |  |  |  |  |  |  |  |  |
|                    |              |                                                                                                    |                 | b) Aiuti all'innovazione a favore delle PMI (Art. 28)                   |                    |  |  |  |  |  |  |  |  |
|                    |              |                                                                                                    |                 | c) Aiuti per l'innovazione dei processi e dell'organizzazione (Art. 29) |                    |  |  |  |  |  |  |  |  |
|                    |              | Categoria 2.b - PeM challenges singole                                                                                                    |                 | a) Ricerca industriale/sviluppo sperimentale (art. 25)                  |                    |  |  |  |  |  |  |  |  |
|                    |              |                                                                                                    |                 | b) Aiuti all'innovazione a favore delle PMI (Art. 28)                   |                    |  |  |  |  |  |  |  |  |
|                    |              |                                                                                                    |                 | c) Aiuti per l'innovazione dei processi e dell'organizzazione (Art. 29) |                    |  |  |  |  |  |  |  |  |
|                    |              |                                                                                                    |                 |                                                                         |                    |  |  |  |  |  |  |  |  |
| Ambiti di in       | tervento     |                                                                                                    |                 |                                                                         |                    |  |  |  |  |  |  |  |  |
|                    |              |                                                                                                    |                 |                                                                         |                    |  |  |  |  |  |  |  |  |
|                    |              | Settori di intervento                                                                                                    |                 |                                                                         |                    |  |  |  |  |  |  |  |  |
|                    |              | 010. Attività di ricerca e innovazione in PMI, comprese le attività in rete                                                                                 |                 |                                                                         |                    |  |  |  |  |  |  |  |  |
|                    |              | 011. Attività di ricerca e innovazione in grandi imprese, comprese le attività in rete                                                                      |                 |                                                                         |                    |  |  |  |  |  |  |  |  |
|                    |              | 012. Attività di ricerca e innovazione in centri di ricerca pubblici, istituti di istruzione superiore e centri di competenze, comprese le attività in rete | (ricerca indust | riale, sviluppo sperimentale, studi di fattibilità)                     |                    |  |  |  |  |  |  |  |  |
|                    |              |                                                                                                    |                 |                                                                         |                    |  |  |  |  |  |  |  |  |
|                    |              |                                                                                                    |                 |                                                                         |                    |  |  |  |  |  |  |  |  |
| Ruolo del r        | presentatore | e nel progetto                                                                                                    |                 |                                                                         |                    |  |  |  |  |  |  |  |  |
|                    |              |                                                                                                    |                 |                                                                         |                    |  |  |  |  |  |  |  |  |
|                    |              | Ruolo del presentatore nel progetto O Capofila di progetto<br>Dopo il primo salvataggio non sarà più possibile                                              |                 | O Partner di progetto                                                   | O Proponente unico |  |  |  |  |  |  |  |  |
|                    |              | modificare il Ruolo del presentatore nel progetto                                                                                                    |                 |                                                                         |                    |  |  |  |  |  |  |  |  |
|                    |              |                                                                                                    |                 |                                                                         |                    |  |  |  |  |  |  |  |  |
| ▼ Partecipazi      | one nel ruo  | lo di end user                                                                                                    |                 |                                                                         |                    |  |  |  |  |  |  |  |  |
|                    |              | Ruolo di end user O End user pubblico                                                                                                    |                 | O End user privato                                                      | O No               |  |  |  |  |  |  |  |  |
| ·                  |              |                                                                                                    |                 |                                                                         |                    |  |  |  |  |  |  |  |  |
| Ripristina valori  | inizial 🔲 S  | aba                                                                                                    |                 |                                                                         |                    |  |  |  |  |  |  |  |  |
| -Riphsuna valon    |              |                                                                                                    |                 |                                                                         |                    |  |  |  |  |  |  |  |  |

#### Caratteristiche del progetto di investimento

La tipologia di intervento selezionata dovrà essere una sola e dovrà essere uguale per tutti i partner di progetto.

Limitatamente alle categorie 2.a e 2.b, i dettagli intervento dovranno, invece, essere valorizzati in base alle spese effettivamente esposte dal singolo beneficiario nell'apposita sezione, fermo restando che l'art. 25 dovrà obbligatoriamente essere presente per tutti. Gli Art. 28 e art. 29 non possono essere selezionati dagli ODR e dai soggetti che partecipano con ruolo di end user.

## Progetto: informazioni sul progetto (2/2)

#### Settori di intervento

Solo gli ODR possono selezionare il settore 012. Attività di ricerca e innovazione in centri di ricerca pubblici, istituti di istruzione superiore e centri di competenze, comprese le attività in rete (ricerca industriale, sviluppo sperimentale, studi di fattibilità). Ruolo presentatore progetto

Solo i beneficiari impresa e start up innovativa possono selezionare il ruolo Capofila di progetto. Partecipazione nel ruolo di end user

Le opzioni di end user possono essere selezionate solo se il ruolo del presentatore nel progetto è stato impostato su "Partner". In caso contrario, selezionare "No". Titolo

Nel caso il titolo originale del progetto sia in inglese, si prega di inserire in questa sezione la traduzione in italiano.

## Progetto: Sedi

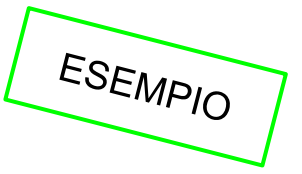

|   | Sei in >> Progetto                                          |                         |                                  |                                                                           |                                |                   |                             |  |  |  |  |  |  |  |
|---|-------------------------------------------------------------|-------------------------|----------------------------------|---------------------------------------------------------------------------|--------------------------------|-------------------|-----------------------------|--|--|--|--|--|--|--|
| ſ | Informazioni sul progetto                                   | Sedi                    | Premialita                       | Spese                                                                     | Agevolazione richiesta         | Indicatori        |                             |  |  |  |  |  |  |  |
|   | ▼ Sedi relative al prog                                     | getto p                 | roposto                          |                                                                           |                                |                   |                             |  |  |  |  |  |  |  |
|   | Inserire una sede amministr<br>Le sedi intervento devono es | rativa/inte<br>ssere ne | ervento ed ever<br>cessariamente | ntuali sedi ir<br>in Piemonte                                             | ntervento o una sede amr<br>e. | ninistrativa ed a | ilmeno una sede intervento. |  |  |  |  |  |  |  |
|   | Azioni                                                      | In                      | dirizzo                          | lirizzo Tipo sede                                                         |                                |                   |                             |  |  |  |  |  |  |  |
|   | 1                                                           | P                       | ROVA, 11, BAN                    | ROVA, 11, BANNIO ANZINO, VERBANO CUSIO OSSOLA amministrativa / intervento |                                |                   |                             |  |  |  |  |  |  |  |
|   | Inserisci nuova sede                                        |                         |                                  |                                                                           |                                |                   |                             |  |  |  |  |  |  |  |
|   | Ripristina valori iniziali                                  | Salva 🗄                 |                                  |                                                                           |                                |                   |                             |  |  |  |  |  |  |  |

• Possono essere previste al massimo 3 sedi intervento.

## **Progetto: Abstract progetto**

| Sei in >> Progetto                                                                                       |                                                                                                    |         |      |            |       |                 |                        |            |  |  |
|----------------------------------------------------------------------------------------------------|----------------------------------------------------------------------------------------------------|---------|------|------------|-------|-----------------|------------------------|------------|--|--|
| Informazioni sul progetto Abstract progetto Con                                                          | perenza con la Strategia regionale di Specializzazione intelligente                                                                                                    | Partner | Sedi | Premialita | Spese | Piano economico | Agevolazione richiesta | Indicatori |  |  |
| ▼ Abstract del progetto                                                                                  |                                                                                                    |         |      |            |       |                 |                        |            |  |  |
|                                                                                                    | Acronimo progetto                                                                                                    |         |      |            |       |                 |                        |            |  |  |
| Il testo deve essere parlante (no acronimi), in li<br>(comprese le lettere accentate), numeri e punteggi | Titolo progetto<br>ingua italiana, senza contenere caratteri speciali<br>iatura, massimo di 255 caratteri. Non si possono<br>utilizzare titoli già precedentemente utilizzati. |         |      |            |       |                 |                        |            |  |  |
|                                                                                                    | Sintesi progetto<br>Breve descrizione dell'intervento.<br>Max.: 1.300 caratteri.                                                                                               |         |      |            |       |                 |                        |            |  |  |
| (prodotto nuovo o significativamente modificat<br>intellettuale; proces                                  | Sintesi di output previsto<br>ato; brevetto o altra forma di tutela della proprietà<br>asso nuovo o significativamente modificato, ecc.)<br>Max.: 1.300 caratteri.             |         |      |            |       |                 |                        |            |  |  |
|                                                                                                    | Durata prevista (in mesi)                                                                                                    |         |      |            |       |                 |                        |            |  |  |
| Ripristina valori iniziali                                                                               |                                                                                                    |         |      |            |       |                 |                        |            |  |  |

**Titolo**  $\rightarrow$  Nel caso il titolo originale del progetto sia in inglese, si prega di inserire in questa sezione la traduzione in italiano.

**Sintesi progetto**  $\rightarrow$  Descrivere brevemente il progetto di investimento per il quale viene richiesta l'agevolazione evitando l'utilizzo di parole in inglese e di caratteri speciali. La sintesi di progetto deve essere di massimo 1.300 caratteri.

**Sintesi di output previsto**  $\rightarrow$  La sintesi di output previsto deve essere di massimo 1.300 caratteri.

**Durata Progetto**  $\rightarrow$  La durata massima è di 24 mesi per le categorie 1.a e 2.b, fatto salvo il caso in cui sia richiesta la maggiorazione d'intensità per la disseminazione e divulgazione dei risultati, nel qual caso il limite può arrivare a 30 mesi.

La durata massima è di 30 mesi per le categorie 1.b e 2.a.

### **Progetto:** Coerenza con la Strategia regionale di Specializzazione intelligente

|                 | 1 11           |                            | Commente de la Stanta de maior als di Sa  | a si slimmeri a sa intellimente |             | 0.15 | <b>D</b> 10 |       | D: .             |                             |                                  |     |
|-----------------|----------------|----------------------------|-------------------------------------------|---------------------------------|-------------|------|-------------|-------|------------------|-----------------------------|----------------------------------|-----|
| Informazioni    | sul progetto   | Abstract progetto          | Coerenza con la strategia regionale di sp | ecializzazione intelligente     | Partner     | Sedi | Premialita  | Spese | Plano economico  | Agevolazione richiesta      | Indicatori                       |     |
| ▼ Compo         | onenti trasv   | versali per l'innova       | azione                                    |                                 |             |      |             |       |                  |                             |                                  |     |
|                 |                | Transizione digitale       |                                           |                                 |             |      |             |       |                  |                             | ESEN                             |     |
|                 |                | Transizione ecologica      | a                                         |                                 |             |      |             |       |                  |                             |                                  |     |
|                 |                | Impatto sociale/territo    | oriale                                    |                                 |             |      |             |       |                  |                             |                                  |     |
| <b>▼</b> Sistem | i Prioritari   |                            |                                           |                                 |             |      |             |       |                  |                             |                                  |     |
| Azioni          | Sistema pr     | rioritario                 |                                           | Traiettoria                     |             |      |             |       | Campo di applic  | azione                      |                                  |     |
| Ī               | Tecnologie     | e, risorse e materiali ver | rdi 🗸                                     | Materiali Verdi e da Recupe     | ero (Waste) |      | ~           |       | Tecnologie per s | eparazione plastiche da alt | ri materiali e loro riutilizzo 🗸 |     |
| Ripristina v    | alori iniziali | E Salva                    |                                           |                                 |             |      |             |       |                  |                             | + Aggiun                         | ngi |

#### Coerenza con la S3 – Strategia di regionale di Specializzazione Intelligente

- La sezione è presente e da compilare solo per il beneficiario con ruolo di Capofila/proponente unico.
- È possibile aggiungere nella tabella più righe in presenza della coerenza della proposta su più SPI, CTI e/o Campi di applicazione. Per ogni riga, devono essere compilati i tre menù a tendina: a seconda della scelta di sistema prioritario, il menu a tendina presenterà solo le traiettorie relative. La traiettoria selezionata, a sua volta, darà accesso alla scelta di campi di applicazione relativi, tramite l'ultimo menu a tendina dedicato.

## **Progetto: Partner**

| formazioni sul prog | getto Abstract pro | getto Coerenza con la Strategia regional | e di Specializzazione intelliger t | e Partner Sedi Premialita | Spese Piano econo | mico Agevolazione richies | a Indicatori |         | ESEMPIO                 |
|---------------------|--------------------|------------------------------------------|------------------------------------|---------------------------|-------------------|---------------------------|--------------|---------|-------------------------|
| Ø Dettaglio par     | rtner ATS          |                                          | L L                                |                           |                   |                           |              |         |                         |
| A                   | Azioni             | Stato                                    | Codice fiscale                     | Denominazione             |                   | Unità organizzativa       |              | Domanda | Stato domanda           |
|                     | 1                  | ITALIA                                   |                                    |                           |                   |                           |              |         |                         |
| 1                   | Î 🖗                | ITALIA                                   |                                    |                           |                   |                           |              |         |                         |
|                     |                    |                                          |                                    |                           |                   |                           |              |         | Inserisci nuovo partner |

- Nel caso di Partner straniero, se i caratteri del Codice fiscale sono inferiori a 11, può essere inserito 0000000000 (11 zeri).
- La domanda del capofila potrà essere ultimata ed inviata solo nel momento in cui lo stato delle domande di tutti i partner saranno in stato «Inviata».

## Progetto: Sedi

| -                          |                        |                                                                                   |                                      |             |      |            |       |                 |                        |            |                |        |   |
|----------------------------|------------------------|-----------------------------------------------------------------------------------|--------------------------------------|-------------|------|------------|-------|-----------------|------------------------|------------|----------------|--------|---|
| Sei in >> Progetto         |                        |                                                                                   |                                      |             |      |            |       |                 |                        |            | E              | SEL    |   |
| Informazioni sul progetto  | Abstract progetto      | Coerenza con la Strategia regionale                                               | e di Specializzazione intelligente   | Partner     | Sedi | Premialita | Spese | Piano economico | Agevolazione richiesta | Indicatori |                | SEMPIO |   |
| Sedi relative al pro       | getto proposto         |                                                                                   |                                      |             |      |            |       |                 |                        |            |                |        |   |
| Inserire una sede amminis  | rativa/intervento ed e | ventuali sedi intervento o una sede ar<br>è locali dove viene realizzato il proge | nministrativa ed almeno una sede     | intervento. |      |            |       |                 |                        |            |                |        | 1 |
| Azioni                     | Indirizzo              | a locali dove viene realizzato il proge                                           |                                      |             |      |            |       |                 |                        |            | Tino sede      |        |   |
| ·····                      |                        |                                                                                   |                                      |             |      |            |       |                 |                        |            | amministrativa |        |   |
|                            |                        |                                                                                   |                                      |             |      |            |       |                 |                        |            |                |        |   |
| Ⅲ 📝                        |                        |                                                                                   |                                      |             |      |            |       |                 |                        |            | intervento     |        |   |
| Inserisci nuova sede       | icerca sede sul Regis  | stro Imprese                                                                      |                                      |             |      |            |       |                 |                        |            |                |        |   |
|                            |                        |                                                                                   |                                      |             |      |            |       |                 |                        |            |                |        |   |
| Non sarà attivata alcuna   | sede in Piemonte ai s  | ensi dell'art. 63, 4° c. del Reg. (UE) 1                                          | 060/2021                             |             |      |            |       |                 |                        |            |                |        |   |
|                            |                        |                                                                                   |                                      |             |      |            |       |                 |                        |            |                |        |   |
| Dichiaro che la sede inter | vento non è ancora a   | ttiva sul territorio piemontese e sar                                             | à attivata entro i termini stabiliti |             |      |            |       |                 |                        |            |                |        |   |
| nei banuo e conformeme     | nte al rregolamento (  | JEJ 051/2014                                                                      |                                      |             |      |            |       |                 |                        |            |                |        |   |
|                            |                        |                                                                                   |                                      |             |      |            |       |                 |                        |            |                |        |   |
| Ripristina valori iniziali | <b>≓</b> Salva         |                                                                                   |                                      |             |      |            |       |                 |                        |            |                |        |   |

#### Sedi $\rightarrow$

- l'impresa possiede già un'unità locale sul territorio piemontese;
- l'impresa non ha sede sul territorio piemontese e non intende attivarla, partecipando ai sensi dell'art.
   63, 4° comma del Reg. (UE) 1060/2021.

Le sedi dell'intervento dovranno essere compilate nei seguenti casi:

- Sarà esonerata dall'indicazione della sede la sola impresa che dichiari di attivare una sede sul territorio piemontese entro i termini stabiliti dal Bando, partecipando ai sensi del Reg. (UE) 651/2014.
- Il **codice ATECO** della sede intervento deve essere il primario, o se non presente, il prevalente per quell'unità locale e rispettare i vincoli riportati nell'Allegato 4 al Bando.

## Progetto: Premialità

| Sei in >> Pro      | getto    |                   |                                                                    |                        |             |            |       |                 |                    |         |          |  |     |       |   |
|--------------------|----------|-------------------|--------------------------------------------------------------------|------------------------|-------------|------------|-------|-----------------|--------------------|---------|----------|--|-----|-------|---|
| Informazioni sul p | rogetto  | Abstract progetto | Coerenza con la Strategia regionale di Specializzazione in         | elligente Partner      | Sedi        | Premialita | Spese | Piano economico | Agevolazione richi | esta In | dicatori |  |     |       |   |
| ▼ Premialità       |          |                   |                                                                    |                        |             |            |       |                 |                    |         |          |  |     |       |   |
|                    |          | Descrizione pr    | remialità                                                          |                        |             |            |       |                 |                    |         |          |  | ESF | -MADI |   |
|                    |          | Apertura di uni   | tà operativa in Piemonte da parte di soggetto con sede extra       | regionale coinvolto ne | l partenari | iato       |       |                 |                    |         |          |  |     | OITIN |   |
|                    |          | Assunzioni in a   | apprendistato in alta formazione e ricerca                         |                        |             |            |       |                 |                    |         |          |  |     |       |   |
|                    |          | Coinvolgiment     | o di personale con disabilità nell'ambito dell'attività di proge   | to                     |             |            |       |                 |                    |         |          |  |     |       | - |
|                    |          | Partenariato da   | a costituirsi da imprese associate ai Poli di Innovazione          |                        |             |            |       |                 |                    |         |          |  |     |       |   |
|                    |          | Presenza di fin   | alità/ricadute nel progetto rispetto al tema della disabilità      |                        |             |            |       |                 |                    |         |          |  |     |       |   |
|                    |          | Progetto che va   | alorizzi le sinergie tra fondi unionali e tra fondi unionali e fon | i nazionali            |             |            |       |                 |                    |         |          |  |     |       |   |
|                    |          |                   |                                                                    |                        |             |            |       |                 |                    |         |          |  |     |       |   |
|                    |          |                   |                                                                    |                        |             |            |       |                 |                    |         |          |  |     |       |   |
|                    | Premiali | tà non richiesta  |                                                                    |                        |             |            |       |                 |                    |         |          |  |     |       |   |
|                    |          |                   |                                                                    |                        |             |            |       |                 |                    |         |          |  |     |       |   |
| Pipristina valori  |          | Salva             |                                                                    |                        |             |            |       |                 |                    |         |          |  |     |       |   |
| rupristina valoni  |          | Jaiva             |                                                                    |                        |             |            |       |                 |                    |         |          |  |     |       |   |
|                    |          |                   |                                                                    |                        |             |            |       |                 |                    |         |          |  |     |       |   |

- All'interno della tabella andranno inseriti anche gli eventuali elementi di apprezzamento, di cui al paragrafo 3.2 del Bando.
- Le premialità per la presenza di partenariato costituito in forma di Rete di impresa e per il progetto che valorizzi sinergie tra fondi unionali e tra fondi unionali e fondi nazionali e l'elemento di apprezzamento su finalità/ricadute nel progetto rispetto al tema della disabilità, se presenti, dovranno essere richiesti da tutti i partner.
- Tutte le altre premialità ed elementi di apprezzamento andranno invece valorizzati dai singoli beneficiari che ne facciano richiesta.
- È possibile selezionare la premialità relativa all'Apertura di unità operativa in Piemonte da parte di soggetto
- con sede extra-regionale coinvolto nel partenariato solo se selezionata, nella pagina "Sedi", la dichiarazione sull'attivazione di una sede sul territorio piemontese entro i termini stabiliti dal Bando, partecipando ai sensi del Reg. (UE) 651/2014.

## Progetto: Spese (1/2)

| Sei in >> Progetto                  |                                                                                                    |                                                                       |                           |                |             |                 |                  |
|-------------------------------------|----------------------------------------------------------------------------------------------------|-----------------------------------------------------------------------|---------------------------|----------------|-------------|-----------------|------------------|
| Informazioni sui progetto At        | nstract progetto Coerenza con la Strategia regionale di Specializzazione intelligente Partner Sedi Premia <b>Spec</b> | Pia o economico     Agevolazione richiesta     Indicatori             |                           |                |             |                 |                  |
| ▼ Piano delle spese                 |                                                                                                    | _                                                                     |                           |                |             | L Fou           |                  |
| Voci di spesa                       |                                                                                                    |                                                                       |                           | Importo totale |             | ESP             |                  |
| Categoria 2.b - PeM challen         | ges singole   Ricerca Industriale/sviluppo sperimentale (art. 25)                                                     |                                                                       |                           |                |             | 700000.00       |                  |
| >> 01. Spese di personale           |                                                                                                    |                                                                       |                           |                |             | 700000,00       |                  |
| >> 02. Spese per apporti in         | natura sotto forma di prestazione (prestazioni soci amministratori,)                                                  |                                                                       |                           |                |             |                 |                  |
| ►> 03. Spese per l'utilizzo         | di strumentazioni e attrezzature                                                                                      |                                                                       |                           |                |             |                 |                  |
| >> 04. Servizi di consulenz         | ta ed altri servizi                                                                                                   |                                                                       |                           |                |             |                 |                  |
| >> 05. Costi indiretti finanz       | ciati a tasso forfettario (Spese generali)                                                                            |                                                                       |                           |                |             |                 |                  |
| >> 06. Spese per material           | forniture e prodotti analoghi                                                                                         |                                                                       |                           |                |             |                 |                  |
| >> 07. Spese per comunica           | azione e disseminazione dei risuitati                                                                                 |                                                                       |                           |                |             |                 |                  |
| >> 08. Spese per la realizz         | zazione di prototipi                                                                                                  |                                                                       |                           |                |             |                 |                  |
| Categoria 2.b - PeM challen         | ges singole   Aluti all'Innovazione a favore delle PMI (Arr. 28)                                                      |                                                                       |                           |                |             | 60000,00        |                  |
| >> 01. Spese per diritti di p       | voprietà intellettuale                                                                                                |                                                                       |                           |                |             |                 |                  |
| >> 02. Servizi di consulenz         | ta ed altri servizi                                                                                                   |                                                                       |                           |                |             | 60000,00        |                  |
| Categoria 2.b - PeM challen         | ges singole   Aluzi per l'innovazione dei processi e dell'organizzazione (Arr. 29)                                    |                                                                       |                           |                |             | 50000,00        |                  |
| >> 01. Spese di personale           |                                                                                                    |                                                                       |                           |                |             |                 |                  |
| >> 02. Spese per apporti in         | natura sotto forma di prestazione (prestazioni soci amministratori,)                                                  |                                                                       |                           |                |             |                 |                  |
| >> 03. Spese per l'utilizzo         | di strumentazioni e attrezzature                                                                                      |                                                                       |                           |                |             |                 |                  |
| >> 04. Servizi di consulenz         | ta ed altri servizi                                                                                                   |                                                                       |                           |                |             |                 |                  |
| >> 05. Costi indiretti finanz       | ciati a tasso forfettario (Spese generalii)                                                                           |                                                                       |                           |                |             | \$0000,00       |                  |
| Totale                              |                                                                                                    |                                                                       |                           |                |             | 810000,00       |                  |
|                                     |                                                                                                    |                                                                       |                           |                |             |                 |                  |
| ▼ Dettaglio dei costi               |                                                                                                    |                                                                       |                           |                |             |                 |                  |
| Indicare gil Importi in euro al nel | to dell'IVA, a meno che risutti indetralbile                                                                          |                                                                       |                           |                |             |                 |                  |
| In                                  | tervento                                                                                                    | Voce di spesa                                                         | Descrizione Servizio/Bene |                | Fornitore   |                 | Importo Proposto |
| in is                               | ategoria 2.b - PeM challenges singole / Ricerca industriale/su/lucco sperimentale (art 25)                            | 01. Spese di personale                                                | spesa 01                  |                | denom.      |                 | 700000.00        |
|                                     | auffaug na i nu numenifina enflant i unarian unananahka skriuninum (nu na).                                           |                                                                       | abrea a.                  |                | cod. filso. |                 |                  |
|                                     |                                                                                                    |                                                                       |                           |                | denom.      | FORNITORE S.R.L |                  |
|                                     | lategoria 2.b - PeM challenges singole   Aluti all'innovazione a favore delle PMI (Art. 28) v                         | 02. Servizi di consulenza ed altri servizi v                          | SPESA 02                  |                | cod. fisc.  | 67612510940     | 60000,00         |
|                                     |                                                                                                    |                                                                       |                           |                | denom       |                 |                  |
|                                     | ategoria 2.b - PeM challenges singole   Aluti per l'innovazione dei processi e dell'organizzazione (Art. 29) v        | 05. Costi indiretti finanziati a tasso forfettario (Spese generali) v | SPESA 04                  |                | cod. fisc.  |                 | 50000,00         |
|                                     |                                                                                                    |                                                                       |                           |                |             |                 |                  |
|                                     |                                                                                                    |                                                                       |                           |                |             |                 | + Agglungi       |
| Ripristina valori inizi             | SaMa                                                                                                    |                                                                       |                           |                |             |                 |                  |
|                                     |                                                                                                    |                                                                       |                           |                |             |                 |                  |

#### Piano delle spese

Il piano delle spese si compila in automatico in base a quanto inserito nella tabella «dettaglio dei costi».

Spese di personale e per apporti in natura sotto forma di prestazione volontaria di lavoro non retribuito Indipendentemente dal dettaglio intervento, ad entrambe le spese si applicano le opzioni di semplificazione, definite nella misura di € 35,49 l'ora per le imprese e € 41,41 l'ora per gli OdR. Agli end user si applicano suddette tariffe, in base alla natura riconducibile a impresa o OdR per questi soggetti.

## Progetto: Esempio di Spese (2/2)

#### Spese di management

Sono ammissibili, limitatamente alle categorie progettuali 1.b e 2.a e alle spese esposte sull'art. 25 del Reg. 651/2014, solo per i Capofila, nel limite del 5% del totale del proprio budget e sono da valorizzare all'interno delle spese di personale.

#### Servizi di consulenza ed altri servizi

- Ove sia valorizzata la voce, indipendentemente dal dettaglio intervento, dovrà essere obbligatoriamente inserito il dettaglio dei fornitori, indicando il loro codice fiscale/P. IVA. Nel caso di fornitore estero, nel campo codice fiscale possono essere inseriti 11 zeri (0000000000).
- Gli end user, sia pubblici che privati, non possono esporre costi su questa voce di spesa.
- Limitatamente ai costi esposti sull'art. 25, sono ammissibili nel limite massimo del 50% delle spese di personale (escluse le spese per apporti in natura) del singolo beneficiario.

#### Spese per l'utilizzo di strumentazioni e attrezzature

• Limitatamente ai costi esposti sull'art. 25, sono ammissibili nel limite massimo del 30% delle spese del singolo beneficiario.

#### Spese per materiali, forniture e prodotti analoghi

• Limitatamente ai costi esposti sull'art. 25, sono ammissibili nel limite massimo del 30% delle spese del singolo beneficiario.

#### Spese per comunicazione e disseminazione dei risultati

- Sono ammissibili i soli costi di disseminazione "interna".
- Limitatamente ai costi esposti sull'art. 25, sono ammissibili nel limite massimo del 3% delle spese del singolo beneficiario.

#### Costi indiretti finanziati a tasso forfettario (spese generali)

- Indipendentemente dalla tipologia e dal dettaglio intervento, se presenti, queste concorrono massimo al 15% delle spese di personale (escluse le spese per apporti in natura) del singolo beneficiario.
- Suddetto limite è comunque da rapportare distintamente alle spese di personale esposte sull'art. 25 e quelle esposte sull'art. 29.

## Progetto: Piano economico

| Sei in >> Progetto               |                                                                       |             |                  |            |       |                 |                                   |           |   |
|----------------------------------|-----------------------------------------------------------------------|-------------|------------------|------------|-------|-----------------|-----------------------------------|-----------|---|
| Informazioni sul progetto Abstra | ract progetto Coerenza con la Strategia regionale di Specializzazione | ntelligente | Partner Sedi     | Premialita | Spese | Piano economico | Agevolazione richiesta Indicatori |           |   |
| Selezione del piano delle        | le spese                                                              |             |                  |            |       |                 |                                   |           |   |
|                                  | Selezionare il piano delle spese che si vuole visualizzare            | O Capo      | fila di progetto |            | 0     | Complessivo     | O Partner di progetto             | Seleziona | ~ |
|                                  |                                                                       |             |                  |            |       |                 |                                   |           |   |

- Il piano delle spese viene aggiornato in base a quanto inserito dai partner.
- Una volta tutti i partner hanno inviato la domanda, il capofila deve scegliere "Complessivo" e conferma.

## **Progetto: Agevolazione Richiesta**

| Sei in >> Prov            | aetto          |                                                                                                    |           |
|---------------------------|----------------|----------------------------------------------------------------------------------------------------|-----------|
|                           | geno           |                                                                                                    |           |
| Informazioni sul pi       | rogetto A      | stract progetto Coerenza con la Strategia regionale di Specializzazione intelligente Partner Sedi Premialita Spese Piano economico Agevolazione richiesta Indicatori                                    |           |
| Per la compilazio         | ne verificare  | uanto indicato nelle Regole di compilazione                                                                                                    |           |
| 🔻 Tipologie d             | li agevola:    | one                                                                                                    | ESEM      |
| Indicare la base <u>c</u> | giuridica su d | i viene richiesta l'agevolazione:                                                                                                    |           |
|                           |                | Base Giuridica                                                                                                    |           |
|                           |                | Reg. (UE) 651/2014 ss.mm.ii.                                                                                                    |           |
|                           |                |                                                                                                    |           |
| ▼ Forme di ag             | gevolazio      |                                                                                                    |           |
|                           |                | Totale delle spese 810000.00                                                                                                    |           |
|                           |                |                                                                                                    |           |
|                           |                | Maggiorazione per disseminazione e divulgazione dei risultati                                                                                                    |           |
|                           |                | si richiede la maggiorazione di intensità di aiuto del 15% per diffusione dei risultati ai sensi dell'art. 25 comma, 6 del Reg. (UE) 651/2014 per i progetti in forma singola della categorie 1.a e 2.b |           |
|                           |                |                                                                                                    |           |
| Indicare le forme         | di agevolazi   | ne richieste:                                                                                                    |           |
|                           |                | Forma di agevolazione                                                                                                    | Importo   |
|                           |                | Contributo per Aiuti ai progetti di ricerca e sviluppo sperimentale (art. 25)                                                                                                    | 600000,00 |
|                           |                | Contributo per Aiuti all'innovazione a favore delle PMI (art. 28)                                                                                                    | 50000,00  |
|                           |                | Contributo per Aiuti per l'innovazione dei processi e dell'organizzazione (art. 29)                                                                                                    | 40000,00  |
|                           |                |                                                                                                    |           |
|                           | _              |                                                                                                    |           |
| Ripristina valori i       | iniziali       | Salva                                                                                                    |           |
|                           |                |                                                                                                    |           |

#### Forme di agevolazione

- L'importo del contributo dovrà essere inserito per le sole tipologie di intervento per le quali siano state valorizzate delle spese.
- L'ammontare delle quote degli specifici contributi sarà da calcolarsi sulla base delle tabelle del paragrafo 2.9 del Bando, tenuto conto delle sole spese esposte sul singolo articolo di riferimento e non sull'ammontare complessivo dell'intero budget del beneficiario.

#### Maggiorazione per disseminazione e divulgazione dei risultati

È possibile richiedere la maggiorazione di intensità di aiuto del 15% per diffusione dei risultati SOLO se:

- Il beneficiario è un'impresa o una start up
- Il beneficiario ha selezionato la tipologia di intervento Categoria Progettuale 1.a "Small-mid Challenges" o Categoria 2.b "P&M challenges singole"
- Il beneficiario ha selezionato "Proponente Unico" come ruolo del presentatore nel progetto

## **Progetto: Indicatori**

| -                          |                   |                                                     |                                                                                       |                 |              |                    |              |                        |                  |                |                                     |                     |         |
|----------------------------|-------------------|-----------------------------------------------------|---------------------------------------------------------------------------------------|-----------------|--------------|--------------------|--------------|------------------------|------------------|----------------|-------------------------------------|---------------------|---------|
| ei in >> Progetto          |                   |                                                     |                                                                                       |                 |              |                    |              |                        |                  |                |                                     |                     | ESENA   |
| Informazioni sul progetto  | Abstract progetto | Coerenza con la Strategia regionale di Specializzaz | ione intelligente                                                                     | Partner         | Sedi         | Premialita         | Spese        | Piano economico        | Agevolazio       | one richiesta  | Indicatori                          | 4                   |         |
| Indicatori                 |                   |                                                     |                                                                                       |                 |              |                    |              |                        |                  |                |                                     |                     |         |
|                            | Tipo indicat      | tore                                                | Descrizione                                                                           |                 |              |                    |              |                        |                  |                | Unità di misura                     | Valore previsionale |         |
|                            | Indicatori di     | risultato                                           | RCR02 - Investimenti privati abbinati al sostegno pubblico, di cui:                   |                 |              |                    |              |                        |                  |                | Euro                                | 2000,00             |         |
|                            |                   |                                                     | RCR02 - Sowenzi                                                                       | oni             |              |                    |              |                        |                  |                |                                     | Euro                | 8000,00 |
|                            |                   |                                                     | RCR03 - Piccole e                                                                     | medie imp       | rese (PN     | II) che introduc   | ono innovaz  | ioni a livello di prod | tti o di process | si             |                                     | Numero imprese      | 1 🗘     |
|                            | Indicatori di     | output                                              | RCO01 - Imprese                                                                       | beneficiari     | di un so     | ostegno, di cui:   |              |                        |                  |                |                                     | Numero imprese      | 1,00    |
|                            |                   |                                                     | RCO01 - Microimp                                                                      | resa            |              |                    |              |                        |                  |                |                                     | Numero imprese      | 0 🗘     |
|                            |                   |                                                     | RC001 - Piccola Impresa                                                               |                 |              |                    |              |                        |                  |                | Numero imprese                      | 0 🗘                 |         |
|                            |                   |                                                     | RC001 - Media Impresa                                                                 |                 |              |                    |              |                        |                  | Numero imprese | 0 🗘                                 |                     |         |
|                            |                   |                                                     | RC001 - Grande Impresa                                                                |                 |              |                    |              |                        |                  | Numero imprese | 1 0                                 |                     |         |
|                            |                   |                                                     | RC002 - Imprese sostenute mediante sowenzioni                                         |                 |              |                    |              |                        |                  |                | Numero imprese                      | 0,00                |         |
|                            |                   |                                                     | RCO07 - Organizzazioni di ricerca che partecipano a progetti di ricerca collaborativi |                 |              |                    |              |                        |                  |                | Numero organizzazioni di<br>ricerca | 0,00                |         |
|                            | Indicatori ar     | mbientali                                           | Numero di progett                                                                     | i finanziati r  | iconducit    | bili alla CTI dell | a transizion | e ecologica            |                  |                |                                     | Numero              | 1 🗘     |
|                            |                   |                                                     | Investimenti totali                                                                   | mobilitati      |              |                    |              |                        |                  |                |                                     | Euro                | 5,00    |
|                            |                   |                                                     | Investimenti mobil                                                                    | itati ricondu   | icibili alla | a CTI della trans  | sizione ecol | ogica                  |                  |                |                                     | Euro                | 5,00    |
|                            |                   |                                                     | Numero imprese a                                                                      | afferenti al \$ | SPI "Tecn    | ologie, Material   | li e Risorse | Verdi"                 |                  |                |                                     | Numero imprese      | 0 0     |
|                            |                   |                                                     | Investimenti affere                                                                   | nti al SPI "T   | ecnologi     | e, Materiali e Ri  | isorse Verdi |                        |                  |                |                                     | Euro                | 4,00    |
|                            |                   |                                                     |                                                                                       |                 |              |                    |              |                        |                  |                |                                     |                     |         |
| Ripristina valori iniziali | E Salva           |                                                     |                                                                                       |                 |              |                    |              |                        |                  |                |                                     |                     |         |
|                            |                   |                                                     |                                                                                       |                 |              |                    |              |                        |                  |                |                                     |                     |         |

#### Indicatori $\rightarrow$

#### RCO01 - Imprese beneficiarie di un sostegno, di cui

Se il beneficiario è un'impresa o start up innovativa il campo viene precompilato con il valore 1; se il beneficiario è un OdR con il valore 0.

#### RCO01 – Microimpresa

Se il beneficiario appartiene alla categoria impresa ed è di dimensione micro indicare il valore 1; negli altri casi indicare il valore 0.

## Progetto: Esempio di Indicatori

### • RCO01 - Piccola impresa

Se il beneficiario appartiene alla categoria impresa ed è di dimensione piccola indicare il valore 1; negli altri casi indicare il valore 0.

#### • RCO01 - Media impresa

Se il beneficiario appartiene alla categoria impresa ed è di dimensione media indicare il valore 1; negli altri casi indicare il valore 0.

#### • RCO01 - Grande impresa

Se il beneficiario appartiene alla categoria impresa e rientra nella dimensione small mid-cap, mid-cap, o grande impresa, indicare il valore 1; negli altri casi indicare il valore 0.

#### • RCO02 - Imprese sostenute mediante sovvenzioni

Se il beneficiario è un'impresa o una start up innovativa il campo viene precompilato con il valore 1; se il beneficiario è un OdR il campo viene precompilato con il valore 0.

#### • RCO07 - Organizzazioni di ricerca che partecipano a progetti di ricerca collaborativi

Se il beneficiario è un organismo di ricerca il campo viene precompilato con il valore 1; se il beneficiario è un'impresa o una start up innovativa con il valore 0.

• RCR02 - Investimenti privati abbinati al sostegno pubblico, di cui

Il beneficiario deve riportare il valore derivante dalla differenza tra l'investimento proposto e il contributo richiesto indicati in domanda.

#### • RCR02 – Sovvenzioni

Il beneficiario deve riportare il valore del contributo richiesto in domanda.

## Allegati e Dichiarazioni: Dichiarazioni (1/2)

| Sei in >> Allegati e Dichiarazioni                                                                                                    |
|----------------------------------------------------------------------------------------------------|
| Dichiarazioni Upload allegati                                                                                                    |
| ▼ Dichiarazioni                                                                                                    |
| IL SOTTOSCRITTO INOLTRE DICHIARA:                                                                                                    |
| 1. che, in ottemperanza a quanto previsto dal Bando al par. 2.1.b "Numero domande", la presente domanda di agevolazione rientra nella seguente fattispecie di premialità                                                                                                    |
| O Partenariato da costituirsi da imprese associate ai Poli di Innovazione                                                                                                    |
| Progetto che valorizzi le sinergie tra fondi unionali e tra fondi unionali e tondi nazionali;                                                                                                    |
| Deseleziona                                                                                                    |
|                                                                                                    |
|                                                                                                    |
| 2. di essere a conoscenza dei contenuti dei bando e della normativa di interimento e di accettarii incondizionatamente e integralmente, unitamente ad usi, norme e condizioni in vigore;                                                                                                    |
| 3. che ai fini della presentazione della domanda di agevolazione:                                                                                                    |
|                                                                                                    |
| O l'imposta di bollo è stata assolta in modo viduale:                                                                                                    |
|                                                                                                    |
| ai sensi di                                                                                                    |
|                                                                                                    |
| Documento Unico di Regolarità Contributiva                                                                                                    |
| 4. che ai fini del rilascio del D.U.R.C. (Documento Unico di Regolarità Contributiva) attestante l'assolvimento degli obblighi contributivi nei confronti di INPS, INAL e Cassa Edile:                                                                                                    |
| I'Ente impiega lavoratori subordinati o parasubordinati nello svolgimento delle proprie attività                                                                                                    |
| I'Ente non impiega lavoratori subordinati o parasubordinati nello svolgimento delle proprie attività                                                                                                    |
|                                                                                                    |
|                                                                                                    |
| 5. che l'intervento non rientra negli ambiti di cui all'Allegato 4 del Bando;                                                                                                    |
| 6. di realizzare il progetto secondo le caratteristiche e modalità riportate nell'istanza progettuale approvata, nei tempi di realizzazione previsti;                                                                                                    |
| 7. che la realizzazione delle attività progettuali, nell'ambito dell'intervento a valere sul PR FESR 2021-27, prevede di non arrecare un danno significativo agli obiettivi ambientali, principio del "Do No Significant Harm" (DNSH), ai sensi dell'articolo 17 del Regolamento (UE) 2020/852;                                                                                                    |
| 8. che la realizzazione delle attività progettuali, nell'ambito dell'intervento a valere sul PR FESR 2021-27, prevede coerenza con la componente regionale ambientale relativamente alla Valutazione Ambientale Strategica (VAS) e alla Valutazione di Incidenza (Vinca);                                                                                                    |
| 9. che la realizzazione delle attività progettuali, nell'ambito dell'intervento a valere sul PR FESR 2021-27, prevede il concorso a sostegno della Macro Area Strategica (MAS) "Accompagnare la transizione del sistema produttivo piemontese verso un modello in grado di coniugare competitività della Strategia regionale per lo sviluppo sostenibile del Piemonte" prevista dalla Strategia Regionale per lo Sviluppo Sostenibile (SRSvS); |
| 10. che gli investimenti oggetto della presente richiesta di agevolazione sono da realizzarsi ex novo e non sono state già intraprese attività finalizzate alla loro realizzazione;                                                                                                    |
| 11. che per le medesime spese proposte a contributo nell'ambito della presente domanda, il richiedente - direttamente o tramite soggetti da esso controllati o ad esso collegati - non ha presentato altre domande di agevolazione, oppure ha presentato domanda per poter accedere alle agevolazioni che di seguito elenca:<br>Accesso agevolazioni                                                                                           |
| Descrizione                                                                                                    |
|                                                                                                    |
| T Agging                                                                                                    |
| 12. che l'impresa ha prospettive di sviluppo e continuità aziendale ed è in regola rispetto agli obblighi previsti dalle norme in materia di contributi previdenziali e assistenziali;                                                                                                    |
| 13. che l'impresa è in attività, non è stata delliberata la liquidazione volontaria dell'impresa e che l'impresa non è soggetta ad alcuna procedura concorsuale;                                                                                                    |
| 14. che l'impresa non rientra nella definizione di "impresa in difficoltà" così come prevista all'art. 2 punto 18) del Regolamento (UE) 651/2014 e s.m.i.;                                                                                                    |
| 15. che il progetto, oggetto della presente domanda di agevolazione, non include attività che facevano parte di un'operazione che è stata o dovrebbe essere stata oggetto di una procedura di recupero, a seguito della rilocalizzazione di un'attività produttiva al di fuori dell'area interessata dal programma;                                                                                                    |
| 16. che i dati e le notizie forniti con la presente domanda ed i relativi allegati sono veritieri e aggiornati, che non sono state omesse passività, pesi o vincoli esistenti sulle attività;                                                                                                    |
| 17. Finsussistenza della sanzione amministrativa prevista all'art. 9, c. 2 lett. d) d.lgs. 231/2001 consistente nell'esclusione da agevolazioni, finanziamenti, contributi o sussidi e l'eventuale revoca di quelli già concessi;                                                                                                    |
|                                                                                                    |

## Allegati e Dichiarazioni: Dichiarazioni (2/2)

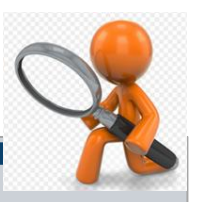

#### Sei in >> Allegati e Dichiarazioni

Dichiarazioni Upload allegati

18. che l'impresa non si trova nella condizione di dover restituire a Finpiemonte o alla Regione Piemonte somme derivanti da altre agevolazioni precedentemente concesse (tale obbligo riguarda le restituzioni derivanti da provedimenti di revoca e/o dal mancato rispetto dei piani di ammortamento);

19. di essere a conoscenza che, conformemente a quanto disposto dall'art. 9, c. 5 del d.lgs. 31/3/1998 n. 123, i crediti conseguenti alla revoca dell'agevolazione sono preferiti a ogni altro titolo di prelazione da qualsiasi causa derivante, ad eccezione del privilegio per spese di giustizia e di quelli previsti dall'articolo 2751-bis del codice civile e fatti salvi i diritti preesistenti dei terzi;

20. di essere a conoscenza che Finpiermonte S.p.A. non intrattiene alcun rapporto particolare di collaborazione con società e rize nella presentazione della presentazione della presentazione della presentazione di domanda; le eventuali deleghe a professionisti, consulenti o società terze nella presentazione della domanda costituiscono unicamente autorizzazione a intrattenere contatti con Finpiermonte S.p.A. in nome e nell'interesse del sottoscritto senza alcuna agevolazione e/o privilegio.

21. Che le attività oggetto della presente domanda sono svolte nel rispetto del d.lgs. 09/04/2008 n. 81 in materia di tutela della salute e della sicurezza nei luoghi di lavoro.

#### Impegni

Si impegna altresì a:

concludere le attività procettuali e presentare la rendicontazione nei tempi e nei modi previsti dal Bando;

2. fornire le informazioni necessarie per il monitoraggio finanziario, fisico e procedurale periodico e per la sorveglianza delle iniziative finanziare;

3. avere l'unità locale destinataria dell'intervento operativa sul territorio dell'Unione Europea, in paesi che cooperano strettamente con l'UE, in Svizzera e negli Stati membri del regno Unito o di attivarla sul territorio piernontese come previsto nel bando e di garantime l'operatività per tutta la durata del progetto e per almeno 5 anni dalla conclusione dell'intervento, salva l'ipotesi di cui all'art. 63, 4° c. del Reg. (UE) 1060/2021 di soggetti che svolgano le attività al di fuori del territorio piernontese nel limite massimo del 15% riferito alla quota di investimento cumulativa, rispetto al costo totale di progetto, entro i limiti e le previsioni del bando;

4. costituire - per i soggetti che non hanno ancora attivato una sede sul territorio della Regione Piermonte - una unità locale operativa ubicata sul territorio regionale preliminarmente alla prima erogazione del contributo. Tale requisito dovrà essere confermato mediante la regolare iscrizione alla Commercio di competenza pena la decadenza automatica della concessione, salva l'ipotesi di cui all'art. 63, 4° c. del Reg. (UE) 1060/2021 di soggetti che svolgano le attività al di fuori del territorio piermontese nel limite massimo del 15% riferito alla quota di investimento cumulativa, rispetto al costo totale di progettio, entro i limiti e le previsioni del bando;

5. realizzare il progetto approvato senza introdurre modifiche sostanziali che alterino la natura, gli obiettivi o le condizioni di attuazione del progetto stesso - con il risultato di comprometterne gli obiettivi originari, a meno che sia stata richiesta e ottenuta l'autorizzazione di Finpiermonte;

6. rispettare le regole di cumulo previste dal Bando;

7. inserire in tutte le fatture o nella documentazione di spesa equivalente il CUP (Codice Unico di Progetto) assegnato in fase di istruttoria della domanda ai sensi del D.L. 13/2023 convertito in Legge n. 41/2023;

8. comunicare tempestivamente a Finpiemonte S.p.A. l'eventuale rinuncia al contributo all'agevolazione;

9. rispettare il criterio di contabilità separata per tutte le spese sostenute sulla presente domanda di aiuto, in analogia con quanto previsto dall'art. 74, comma 1, lettera a) del Regolamento (UE) n. 2021/1060, nonchè secondo quanto stabilito dalla "Guida Unica alla Rendicontazione dei costi ammissibili";

consentire i controlli previsti dal Bando, producendo tutta la documentazione richiesta in sede di controllo;

11. comunicare per iscritto gualsiasi variazione dei dati rilevanti forniti ed indicati nel modulo di domanda, possibilmente entro 10 giorni dall'avvenuta variazione;

12. adottare misure di informazione e comunicazione per il pubblico sul sostegno fornito dai fondi secondo quanto indicato dagli artt. 47 e 50 e dall'All. IX del Reg. (UE) 2021/1060 informando in modo chiaro, in qualunque documento informativo destinato al pubblico relativo alla proposta finanziata nonché ai suoi risultati, che la stessa è stata finanziata nell'ambito del PR FESR 2021/2027 del Piemonte e secondo quanto indicato al pargrafo 7 del Bando (Visibilità, trasparenza e comunicazione);

13. produrre l'ulteriore documentazione che Finpiemonte potrà chiedere nel corso dell'istruttoria;

14. mantenere per tutta la durata del progetto, i requisiti di ammissibilità previsti dal bando, fatta eccezione per il requisito dimensionale, così come previsto al 5.2.1 del Bando;

15.destinare le spese sostenute e i beni acquisiti grazie alle agevolazioni esclusivamente agli obiettivi previsti dal Bando;

16. garantire il rispetto delle politiche delle pari opportunità e non discriminazione;

17. procedere all'archiviazione della documentazione e al suo mantenimento ai sensi di quanto specificato al paragrafo 6 del Bando (Conservazione della documentazione);

18. rispettare tutti gli altri obblighi previsti dal Bando ai paragrafi 5.1.1 e 5.1.2.

#### Autorizzazioni e presa visione

Trattamento dati personali

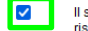

Il sottoscritto autorizza l'Amministrazione concedente, ai sensi dell'art. 13 del D. Lgs. 196/2003 recante disposizioni sul trattamento dei dati personali, al trattamento e all'elaborazione dei dati forniti con la presente richiesta, per finalità gestionali e statistiche, anche mediante l'ausilio di mezzi elettronici o automatizzati, nel rispetto della sicurezza e riservatezza necessarie.

Presa visione

Il sottoscritto dichiara di aver preso visione di tutti i punti indicati in questa pagina, nelle sezioni "Dichiarazioni" e "Impegni", ex artt. 1341 e 1342 del Codice Civile.

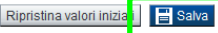

## Allegati e dichiarazioni: Upload allegati (1/2)

| Sei in >> All   | gati e Dichiarazioni                                                                                                    |                                 |                              |
|-----------------|----------------------------------------------------------------------------------------------------|---------------------------------|------------------------------|
| Dichiarazioni   | Upload allegati                                                                                                    | ESEMPLO                         |                              |
| Per la compilaz | one verificare quanto indicato nelle <u>Regole di compilazione</u><br>nenti allegati                                                                                      |                                 |                              |
| Azioni          | Tipologia                                                                                                    | Nome documento allegato         | Documento<br>extra<br>soglia |
| Î               | B. Piano di sviluppo                                                                                                    | 1.PNG                           |                              |
| Î               | C. Piano economico-finanziario complessivo di progetto                                                                                                    | 3.011                           |                              |
| Î               | D. Dichiarazione di impegno alla costituzione di un accordo                                                                                                    | 2.PNG                           |                              |
| Î               | E. Dichiarazione DNSH firmato dal capofila/singolo proponente                                                                                                    | 5.PNG                           |                              |
| Ī               | N. DSAN sottoscritta dal Polo di appartenenza attestante il possesso della premialità relativa al Partenariato da costituirsi da imprese associate ai Poli di Innovazione | <u>&amp;ing</u>                 |                              |
| Î               | O. Modello Sinergie tra i fondi, attestante la possibilità di presentare un numero di domande superiore a due                                                             | NomelunghissimoProva'@99 71LPNG |                              |
| Aggiungi alleg  |                                                                                                    |                                 |                              |

| Coloriono ollog | ati alla domando                                                                     |          |                                                                                                    |
|-----------------|--------------------------------------------------------------------------------------|----------|----------------------------------------------------------------------------------------------------|
| Selezione alleg |                                                                                      |          | selezionare una tipología                                                                                                    |
|                 |                                                                                      | <b>—</b> | A. Delega del Legale rappresentante al sostituto delegato alla firma della domanda e documento di identità in corso di validità del Legale rappresentante                |
|                 |                                                                                      |          | B. Format di progetto                                                                                                    |
|                 |                                                                                      |          | B. Plano di sviluppo                                                                                                    |
|                 | Allegare un file di dimensione massima pari a 30MB, o in alternativa                 |          | C. Piano economico-finanziario complessivo di progetto                                                                                                    |
|                 | selezionare, se previsto, il checkbox 'Documento extra soglia'                       |          | D. Dichiarazione di impegno alla costituzione di un accordo                                                                                                    |
|                 |                                                                                      |          | E. Dichiarazione DNSH firmato dal capofila/singolo proponente                                                                                                    |
|                 |                                                                                      |          | F. Piano di monitoraggio                                                                                                    |
| Tipologia di    | pelevienere une titelerie                                                            |          | G. Documentazione per la verifica della natura di ODR                                                                                                    |
| documento       | selezionare una upologia                                                             |          | H. Documentazione trasmessa all'Agenzia delle Entrate per il controllo sul codice dell'attività (ATECO)                                                                  |
| Documento extra | Π                                                                                    |          | l. Copia degli ultimi 2 bilanci chiusi e approvati o 1 solo se neocostituiti (OdR o End User privati)                                                                    |
| soglia          | Dichiaro che invierò il documento secondo le modalità alternative previste dal bando |          | J. Documenti necessari ai fini del dimensionamento (se presenti imprese estere/società di persone/società senza obbligo di redigere il bilancio)                         |
|                 | in quanto la dimensione del file e superiore alla soglia massima di 30MB             |          | K. Documentazione con evidenza dei fiducianti (nel caso di società fiduciarie)                                                                                           |
|                 | Contra Numero Characteria                                                            |          | L. Copia dei preventivi per le spese di consulenza                                                                                                    |
|                 | Slogia) Nessun nie selezionato.                                                      |          | M. Documentazione equipollente utile ai fini del controllo per i soggetti situati al di fuori del territorio Nazionale                                                   |
|                 |                                                                                      |          | N. DSAN sottoscritta dal Polo di appartenenza attestante il possesso della premialità relativa al Partenariato da costituirsi da imprese associate ai Poli di Innovazion |
|                 |                                                                                      | ]        | O. Modello Sinergie tra i fondi, attestante la possibilità di presentare un numero di domande superiore a due                                                            |
| Torna indietro  | Salva                                                                                | 1        | P. DSAN su assunzione in alto apprendistato e/o DSAN sul coinvolgimento di personale con disabiità                                                                       |
|                 |                                                                                      | 11.      | Q. Piano di disseminazione e divulgazione firmato digitalmente sia dal soggetto proponente che dal soggetto con ruolo di animatore/faciitatore/aggregatore               |

- E' necessario selezionare la tipologia del documento prima di effettuare l'upload.
- I formati ammessi sono: pdf e jpg, ove necessario anche firmati digitalmente. Non sono ammessi formati word ed excel.

## Esempio di Allegati e dichiarazioni: Upload allegati (2/2)

- Nella sezione dovranno essere indicati i documenti che saranno uploadati direttamente in procedura.
- Per ciascuna tipologia di allegato è possibile allegare uno o più documenti (con singoli caricamenti).
- Il singolo allegato non deve superare i 30 megabyte.
- prima di uploadare un documento si prega di verificare che il nome del file sia facilmente riconducibile ad uno degli allegati dell'elenco sotto riportato (v. elenco allegati slide successiva).

**ATTENZIONE:** <u>Nel caso in cui il singolo allegato superasse i 30 MB o fosse con un'estensione modificabile</u> (si veda ad es. l'Allegato C Piano economico-finanziario che deve essere trasmesso **obbligatoriamente** in <u>excel</u>), si dovrà procedere come segue:

#### **Opzione 1**

- Indicare che l'allegato è extra soglia;
- Inviare i documenti con l'estensione richiesta, a mezzo PEC all'indirizzo finanziamenti.finpiemonte@legalmail.it, fermo restando quanto previsto dal paragrafo 3.1 del Bando ai fini della ricevibilità della singola domanda e dell'intero progetto.

Opzione 2 (possibile solo nel caso di documenti con estensioni modificabili)

- Allegare il documento in formato pdf;
- Inviare i documenti con l'estensione richiesta, a mezzo PEC all'indirizzo finanziamenti.finpiemonte@legalmail.it, fermo restando quanto previsto dal paragrafo 3.1 del Bando ai fini della ricevibilità della singola domanda e dell'intero progetto.

# Esempio di Allegati e dichiarazioni: allegati obbligatori e facoltativi (1/2)

La documentazione da allegare è la seguente:

A. Delega del Legale rappresentante al sostituto delegato alla firma della domanda e documento di identità in corso di validità del Legale rappresentante **[Obbligatorio SOLO se presente il Soggetto Delegato]** 

B. Format di progetto [Obbligatorio SOLO per Capofila/Singolo proponente se seleziona la categoria 1.a/1.b]

B. Piano di sviluppo [Obbligatorio SOLO per Capofila/Singolo proponente se seleziona la categoria 2.a/2.b]

C. Piano economico-finanziario complessivo di progetto [Obbligatorio SOLO per Capofila/Singolo proponente]

D. Dichiarazione di impegno alla costituzione di un accordo [Obbligatorio SOLO per Capofila e Partner, ma integrabile]

E. Dichiarazione DNSH firmato dal capofila/singolo proponente [Obbligatorio SOLO per Capofila/Singolo proponente, ma integrabile]

F. Piano di monitoraggio (SOLO per progetti con spese superiori a € 10.000.000) [Obbligatorio SOLO per Capofila/Singolo proponente che abbia un progetto con spese superiori a € 10.000.000, ma integrabile]

G. Documentazione per la verifica della natura di ODR [SOLO se la tipologia di beneficiario scelta è "Organismo di ricerca pubblico"/"Organismo di ricerca privato", ma integrabile]

H. Documentazione trasmessa all'Agenzia delle Entrate per il controllo sul codice dell'attività (ATECO)

[Obbligatorio SOLO per soggetti con natura privata non iscritti al Registro Imprese]

I. Copia degli ultimi 2 bilanci chiusi e approvati o 1 solo se neocostituiti [SOLO per soggetti con natura privata non iscritti al Registro imprese, ma integrabile]

## Allegati e dichiarazioni: allegati obbligatori e facoltativi (2/2)

J. Documenti necessari ai fini del dimensionamento [se presenti imprese estere/società di persone/società senza obbligo di redigere il bilancio]

K. Documentazione con evidenza dei fiducianti (nel caso di società fiduciarie) [Obbligatorio, SOLO nel caso in cui la fiduciaria sia il soggetto richiedente, o sia uno dei soci del soggetto richiedente]

L. Copia dei preventivi per le spese di consulenza [Obbligatorio ma integrabile]

M. Documentazione equipollente utile ai fini del controllo per i soggetti situati al di fuori del territorio Nazionale [Obbligatorio/Obbligatorio ma integrabile a seconda del tipo di documento]

N. DSAN sottoscritta dal Polo di appartenenza attestante il possesso della premialità relativa al Partenariato da costituirsi da imprese associate ai Poli di Innovazione **[SOLO se selezionata la relativa premialità in termini di punteggio, ma integrabile]** 

O. Modello Sinergie tra i fondi attestante la possibilità di presentare un numero di domande superiore a due [SOLO se selezionata la relativa premialità in termini di numero di domande presentabili all'interno della sezione "Dichiarazioni e impegni"]

P. DSAN su assunzione in alto apprendistato e/o DSAN sul coinvolgimento di personale con disabilità

[SOLO se selezionato uno dei seguenti elementi di apprezzamento, ma integrabile:

- Coinvolgimento di personale con disabilità sul progetto
- Assunzioni in apprendistato di alta formazione e ricerca]

Q. Piano di disseminazione e divulgazione firmato digitalmente sia dal soggetto proponente che dal soggetto con ruolo di animatore/facilitatore/aggregatore [SOLO se richiesta maggiorazione del 15% per disseminazione e divulgazione dei risultati, ma integrabile]

## Invio e Firma Digitale

#### **Sezione Invio**

Una volta effettuato l'invio dalla procedura, l'iter è da ritenersi concluso. Il pdf della domanda NON dovrà essere inviato via PEC.

#### Firma digitale

Per firma digitale si intende una firma elettronica qualificata, secondo la definizione fornita all'art. 3 del Reg. (UE) 910/2014, che integra e sostituisce il d. lgs. 82/2005 "Codice dell'Amministrazione Digitale".

La firma digitale serve per la sottoscrizione dei documenti informatici, ossia consente di firmare digitalmente qualunque documento (file) informatico, ad esempio firmare una domanda o i documenti richiesti.

E' l'equivalente informatico di una firma autografa apposta su carta ed ha il suo stesso valore legale.

La sua funzione è quella di garantire autenticità, integrità e validità di un documento assicurandone la provenienza e garantendone l'inalterabilità dello stesso. -> Rif. normativo: art. 24 del D.Lgs. 82/2005 e successive modifiche (Codice dell'Amministrazione Digitale). Non è pertanto considerata firma digitale il Certificato di identificazione/autentificazione CNS (Carta Nazionale dei Servizi) che serve per assicurare l'accesso sicuro e l'identificazione certa nei servizi telematici.

La Carta Nazionale dei Servizi (CNS) è lo strumento che consente l'identificazione certa dell'utente (titolare del certificato) in rete per i servizi online e i siti web della Pubblica Amministrazione, come ad esempio i servizi consultabili sul sito dell'Agenzia Delle Entrate (fisconline/entratel), del Registro Imprese, INPS, ecc... -> Rif. normativo: art. 66 del D.Lgs. 82/2005 e succ. modifiche (Codice dell'Amministrazione Digitale).

Maggiori informazioni sulla definizione di "firma elettronica qualificata" di cui al Reg. (UE) 910/2014, sono disponibili al seguente link: http://www.agid.gov.it/agenda-digitale/infrastrutture-architetture/firme-elettroniche

Si ricorda che la firma digitale dovrà essere riconoscibile con un sistema idoneo, altrimenti la domanda sarà considerata non ricevibile e l'intero progetto decadrà.

La firma digitale può essere ottenuta anche utilizzando lo SPID come sistema di riconoscimento. Tra i certificatori che hanno reso disponibile questa possibilità, sono attualmente attivi Infocert e Namirial. Quest'ultima fornisce anche la possibilità di acquistare una sola firma (firma usa e getta). I servizi prevedono l'accesso con credenziali SPID di livello 2, in questo modo il cittadino ha la possibilità di dimostrare con certezza la sua l'identità e ottenere la firma digitale. Per ulteriori informazioni, consultare il sito AgID.

## Indice

|                                                                                      | : : :                                                                                                    | · · ·                                                                                   | · · ·                                            |                                       |
|--------------------------------------------------------------------------------------|----------------------------------------------------------------------------------------------------|-----------------------------------------------------------------------------------------|--------------------------------------------------|---------------------------------------|
| Home Indice                                                                          | Anagrafica Ente/Impresa Progetto/ini                                                                                    | ziativa Allegati e Dich                                                                 | liarazioni                                       |                                       |
| Accesso alla Domanda                                                                 |                                                                                                    | : :                                                                                     | : :                                              |                                       |
|                                                                                      | · · ·                                                                                                    | · · ·                                                                                   | · · ·                                            |                                       |
| Cosa posso fare?                                                                     | <ul> <li>Compilare i dati previsti nelle sez</li> <li>Salvare e stampare la Domanda</li> </ul>                          | ioni • Effettuare i cont<br>in bozza • Inviare e stamp                                  | trolli sulla Domanda<br>are il modulo definitivo | :                                     |
| Per il dettaglio delle singole funzionalità                                          | , consulta la sezione 'Regole di compilazior                                                                            | e' o accedi alla pagina 'Document                                                       | azione'                                          |                                       |
|                                                                                      |                                                                                                    |                                                                                         |                                                  |                                       |
| Sei in >> Domanda n°5161 -                                                           |                                                                                                    |                                                                                         |                                                  | 100 C                                 |
| Progetti di pari opportunità nello sport e tra gli sport - Comitato regionale, provi | nciali della Federazione Italiana Pallapugno                                                                            | · · · · · · · · · · · · · · · · · · ·                                                   | · · · · · · · · · · · · · · · · · · ·            | <mark></mark>                         |
| Torna alla home                                                                      | : : :                                                                                                    | · · ·                                                                                   | : :                                              | :                                     |
|                                                                                      |                                                                                                    |                                                                                         |                                                  |                                       |
| Anagrafica Ente/Impresa                                                              | La bandierina gialla i                                                                                                  | ndica lostato                                                                           | Stato                                            | · ·                                   |
|                                                                                      | INCOMPLETO Dellas                                                                                                    | ezione.                                                                                 |                                                  |                                       |
| Vai alla compilazione dell'anagrafica dell'ente/impresa                              |                                                                                                    | · · · · ·                                                                               |                                                  |                                       |
| Progetto/iniziativa                                                                  | : : :                                                                                                    | : :                                                                                     |                                                  | :                                     |
| Vai alla compilazione del progetto/iniziativa                                        | Promoro o procoguirala                                                                                                  | ·····                                                                                   |                                                  | · · · · · · · · · · · · · · · · · · · |
|                                                                                      | compilazione                                                                                                    |                                                                                         |                                                  |                                       |
| Allegati e Dichiarazioni                                                             | compilazione.                                                                                                    |                                                                                         |                                                  |                                       |
| Vai alla compilazione di allegati e dichiarazioni                                    |                                                                                                    | : :                                                                                     |                                                  | :                                     |
| Regole di compilazione                                                               |                                                                                                    |                                                                                         |                                                  | :                                     |
| Vai alle regole di compliazione della domanda                                        |                                                                                                    | ÷ ÷                                                                                     |                                                  |                                       |
| var alle regole di compliazione della domanda                                        |                                                                                                    |                                                                                         |                                                  |                                       |
| Stampa Ventica Invia Dopo aver te<br>possibile pro                                   | erminato la compilazione della pa<br>seguire la compilazione seleziona<br>fi promoro il torto al <b>adico</b> ne por vi | gina «Anagrafica Ente/Imp<br>ando la sezione successiva<br>prificara la stata della com | presa è                                          | · · · · · · · · · · · · · · · · · · · |
| delle varie se                                                                       | ezioni.                                                                                                    | ennicare to stato della com                                                             |                                                  |                                       |
|                                                                                      |                                                                                                    |                                                                                         |                                                  | :                                     |

## Pagina Indice - Verifica

| 2              | Indice                                 | Anagrafica Ente/Impresa                    | Progetto/iniziativa                                  | Allegati e Dichiarazioni                                            |                     |
|----------------|----------------------------------------|--------------------------------------------|------------------------------------------------------|---------------------------------------------------------------------|---------------------|
| V Accesso all  | a Domanda                              | Per effettuare la vi<br>la pagina «Indice» | erifica dei dati e l'invio (                         | definitivo, selezionare                                             |                     |
| 6              | Cosa posso fare?                       | Compilare i dat     Salvare e stam         | i previsti nelle sezioni<br>pare la Domanda in bozza | Effettuare i controlli sulla Dom     Inviare e stampare il modulo d | ianda<br>lefinitivo |
|                | Per il dettaglio delle singole fu      | nzionalità, consulta la sezione 'Rego      | le di compilazione' o accedi a                       | Ila pagina 'Documentazione'                                         |                     |
| eiin >> D      | omanda n°5157 -                        |                                            |                                                      |                                                                     |                     |
| ma alla home   | T                                      |                                            |                                                      |                                                                     |                     |
|                |                                        |                                            |                                                      |                                                                     | State               |
| Anagrafica El  | nte/Impresa                            |                                            |                                                      | 5                                                                   | Stato               |
| Vai alla comp  | ilazione dell'anagrafica dell'ente/imp | presa                                      |                                                      |                                                                     |                     |
| Progetto/iniz  | iativa                                 |                                            |                                                      |                                                                     |                     |
| Vai alla comp  | ilazione del progetto/iniziativa       |                                            |                                                      |                                                                     |                     |
| Allegati e Dic | hiarazioni                             | Tutte le bandierine devon                  | o essere di colore verde                             |                                                                     |                     |
| Vai alla comp  | ilazione di allegati e dichiarazioni   |                                            |                                                      |                                                                     |                     |
| Regole di co   | mpilazione                             |                                            |                                                      |                                                                     |                     |
| Vai alle regol | e di compilazione della domanda        |                                            |                                                      |                                                                     |                     |
| _              | Preme                                  | ere il tasto «Verifica».                   |                                                      |                                                                     |                     |
| Stampa M       | Verifica Invia                         |                                            |                                                      |                                                                     |                     |

## Pagina Indice - Verifica

| Toma alla home                                                                                                    |                                                                              |                                 |  |  |  |  |  |  |  |
|----------------------------------------------------------------------------------------------------|------------------------------------------------------------------------------|---------------------------------|--|--|--|--|--|--|--|
| Attenzione!<br>La verifica globale ha riscontrato:<br>5 errori BLOCCANTI                                                                       | Attenzione: correggere le anomalie<br>bloccanti prima di procedere all'invio |                                 |  |  |  |  |  |  |  |
| Mostra segnalazioni Mostra Segnalazioni                                                                                                    |                                                                              | ſ                               |  |  |  |  |  |  |  |
| Verifica anomalie La verifica è stata eseguita il giorno 10/03/2017 alle ore 16:16.                                                            |                                                                              |                                 |  |  |  |  |  |  |  |
| Anomalie riscontrate                                                                                                    |                                                                              |                                 |  |  |  |  |  |  |  |
| Sezione     Image: Sezione       Anagrafica Ente/Impresa / Legale Rappresentante     E' necessario compilare la sezione 'Legale Rappresentante | entante'                                                                     | Tipologia<br>Anomalia bloccante |  |  |  |  |  |  |  |
| Anagrafica Ente/Impresa / Sede Legale E' necessario compilare la sezione 'Sede Legale'                                                         |                                                                              | Anomalia bloccante              |  |  |  |  |  |  |  |

Nella videata **VERIFICA ANOMALIE** sono riportati gli errori bloccanti da correggere per poter inviare la domanda definitivamente. Correggere le anomalie e premere il tasto «**CONCLUDI**».

## Pagina Indice - Concludi

|                                                                                                    | St | ato |
|----------------------------------------------------------------------------------------------------|----|-----|
| Anagranca Enterimpresa                                                                                                   |    |     |
| Vai alla compilazione dell'anagrafica dell'ente/impresa                                                                  |    |     |
| Dati Ente/Impresa                                                                                                    |    |     |
| Vai alla compilazione dei dati dell'ente/impresa                                                                         |    |     |
| Progetto                                                                                                    |    |     |
| Vai alla compilazione del progetto                                                                                       |    |     |
| Allegati e Dichiarazioni                                                                                                 |    |     |
| Vai alla compilazione di allegati e dichiarazioni                                                                        |    |     |
| Regole di compilazione                                                                                                   |    |     |
| Vai alle regole di compilazione della domanda PREMERE CONCLUDI PER TERMINARE LA                                          |    |     |
| Stampa Verifica Concludi PRIMA FASE DELL'INVIO                                                                           |    |     |
|                                                                                                    |    |     |
| Attenzione!<br>Sei sicuro di voler chiudere la domanda?<br>Dopo la chiusura, la domanda non potrà più essere modificata. |    |     |
| chiudi si, prosegui                                                                                                    |    |     |

## Pagina Home - Domanda in stato Da Inviare

| Azioni       | <u>N.</u><br>domanda | Normativa            | Descrizione breve bando                                             | Bando                                                                                                    | Sportello                                     | <u>Stato</u> |
|--------------|----------------------|----------------------|---------------------------------------------------------------------|----------------------------------------------------------------------------------------------------|-----------------------------------------------|--------------|
| • • <b>1</b> | 202669               | PR FESR<br>2021-2027 | II.2ii.1 - Bando Aziende Sanitarie Regionali – Fonti<br>rinnovabili | Bando Aziende Sanitarie Regionali (AZIONE II.2ii.1 "Promozione dell'utilizzo delle energie rinnovabili negli edifici pubblici") | 09/09/2024 09:00<br>data fine non<br>definita | Da inviare   |

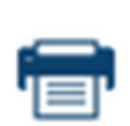

Salvare il pdf della domanda SENZA MODIFICARE IL NOME del FILE GENERATO DELLA PROCEDURA (NO aggiunte di (1), copia ecc., NO domanda\_firmata e sim.) e firmarlo DIGITALMENTE in formato CADES (.P7M) SENZA APRIRE E SENZA APPORTARE MODIFICHE AL NOME durante il processo di firma (NO l'aggiunta di \_signed). Cambierà soltanto l'estensione del file con l'aggiunta di .p7m: DomandaNumero[XXXXXX]-[YYYYYYYY].pdf.p7m

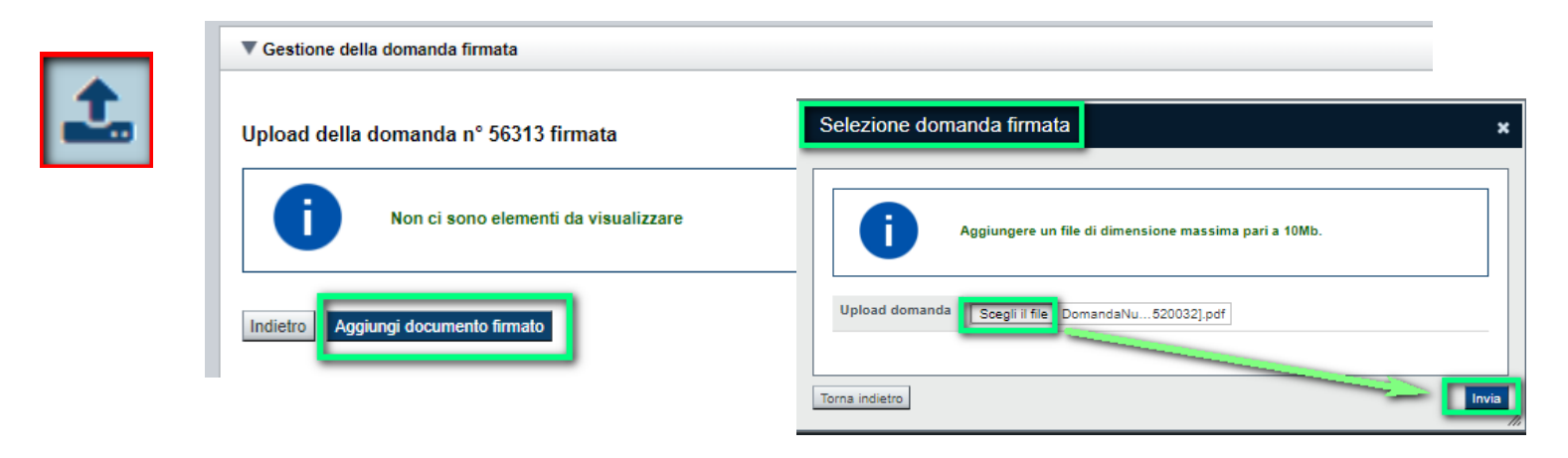

Utilizzare IL TASTO UPLOAD PER CARICARE LA DOMANDA FIRMATA: premere AGGIUNGI DOCUMENTO FIRMATO e poi INVIA

SOLO DOPO L'UPLOAD DEL PDF FIRMATO LA DOMANDA DIVENTA INVIATA.

## Pagina Home- Domanda inviata

#### LA DOMANDA CORRETTAMENTE INVIATA DEVE POSSEDERE LO STATO INVIATA

#### Risultati della ricerca

Per completare, eliminare, stampare o eseguire altre operazioni su una domanda già inserita, utilizzare i pulsanti visualizzati nella colonna 'Azioni'. Le diverse funzionalità saranno disponibili per una domanda in base allo stato della stessa. Un elemento trovato.pagina 1

| Azioni | <u>N.</u><br>domanda | Normativa            | Descrizione breve bando                                             | Bando                                                                                                    | Sportello                                     | <u>Stato</u> |
|--------|----------------------|----------------------|---------------------------------------------------------------------|----------------------------------------------------------------------------------------------------|-----------------------------------------------|--------------|
|        | 202669               | PR FESR<br>2021-2027 | II.2ii.1 - Bando Aziende Sanitarie Regionali – Fonti<br>rinnovabili | Bando Aziende Sanitarie Regionali (AZIONE II.2ii.1 "Promozione dell'utilizzo delle energie rinnovabili negli<br>edifici pubblici") | 09/09/2024 09:00<br>data fine non<br>definita | Inviata      |

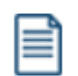

VAI ALLA DOMANDA: E' POSSIBILE CONSULTARE I DATI DELLA DOMANDA

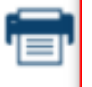

STAMPA: E' POSSIBILE STAMPARE IL PDF DELLA DOMANDA

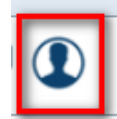

AUTORE: E' POSSIBILE VERIFICARE I DATI DELL'INVIO

## Gestione Richieste di Integrazione

### **Sezione Home**

In caso di richiesta di integrazione proveniente da Finpiemonte, accedere alla HOME. Vai al Dettaglio.

|           | Attenzione!<br>Questo applicativo non gestisce le funzioni indietro e avanti del browser, si prega di non usarle. | 205              |  |  |  |  |  |  |  |
|-----------|----------------------------------------------------------------------------------------------------|------------------|--|--|--|--|--|--|--|
| Home      |                                                                                                    | Notifiche        |  |  |  |  |  |  |  |
| Notifiche | . Hai ricevuto 305 nuove Notifiche                                                                                |                  |  |  |  |  |  |  |  |
| No        | Notifica del: 29/08/24 - EFFICIENZA *** 179 ***                                                                   |                  |  |  |  |  |  |  |  |
|           | stata aperta una richiesta integrazione con le seguenti indicazioni : integrazione_00088_6 -                      |                  |  |  |  |  |  |  |  |
| No No     | Notifica del: 29/08/24 - EFFICIENZA *** 179 ***                                                                   |                  |  |  |  |  |  |  |  |
| E':       | E' stata aperta una richiesta integrazione con le seguenti indicazioni : Prova -                                  |                  |  |  |  |  |  |  |  |
| No        | tifica del: 28/08/24 - EFFICIENZA *** 179 ***                                                                     | Vai al dettaglio |  |  |  |  |  |  |  |
| 🚽 🔛 E's   | stata aperta una richiesta integrazione con le seguenti indicazioni : Integrazione_55585 -                        |                  |  |  |  |  |  |  |  |

#### Vai alla richiesta integrazione

#### Mota del 29/08/24

Bando EFFICIENZA \*\*\* 179 \*\*\* - domanda 55585 Area Strumenti Finanziari

E' stata aperta una richiesta integrazione con le seguenti indicazioni : Integrazione\_55588\_6

Fase: Ricevibilità

Vai alla richiesta integrazione

## Gestione Richieste di Integrazione

#### **Sezione Home**

Premere NOTIFICHE per visualizzare i dettagli e lo storico delle richieste di integrazione

|               | Attenzione!<br>Questo applicativo non gestisce le funzioni ind                                                                     | lietro e avanti del browser, si prega di non usarle. |           |
|---------------|----------------------------------------------------------------------------------------------------|------------------------------------------------------|-----------|
|               |                                                                                                    |                                                      | 12        |
| lome          | Indice                                                                                                    |                                                      | Notifiche |
| Notifiche. Ha | i ricevuto 12 nuove Notifiche<br>a del: 21/08/24 - Bonus Ristori Neve - Maestri di<br>a inserita una richiesta di controdeduzioni: | sci ed agenzie di viaggio                            | ttaglio   |

Premere l'attività desiderata tra: Rinuncia, Controdeduzioni, Note, Sospensioni, Richiesta Integrazioni.

| ei in >> Notifiche                                                                              |                                                           |         |                 |              |               |  |  |  |  |  |
|-------------------------------------------------------------------------------------------------|-----------------------------------------------------------|---------|-----------------|--------------|---------------|--|--|--|--|--|
| Puoi cercare per Bando e N° domanda: i filtri applicati valgono per tutte le diverse Notifiche. |                                                           |         |                 |              |               |  |  |  |  |  |
| Non lette     Anche archiviate     Bando     Seleziona                                          |                                                           |         |                 |              |               |  |  |  |  |  |
|                                                                                                 | N° domanda Acronimo                                       |         |                 |              |               |  |  |  |  |  |
| Cerca                                                                                           | Сегса                                                     |         |                 |              |               |  |  |  |  |  |
| Rinuncia Controdeduzioni Note                                                                   | Sospensioni Richieste Integrazioni                        |         |                 |              |               |  |  |  |  |  |
| Risultati della ricerca                                                                         |                                                           |         |                 |              |               |  |  |  |  |  |
| Un elemento trovato.pagina 1                                                                    |                                                           |         |                 |              |               |  |  |  |  |  |
| Azioni                                                                                          | Bando                                                     | Domanda | <u>Acronimo</u> | <u>Fase</u>  | Data notifica |  |  |  |  |  |
|                                                                                                 | Bonus Ristori Neve - Maestri di sci ed agenzie di viaggio | 53138   |                 | Ricevibilità | 2024-08-21    |  |  |  |  |  |

## Gestione Richieste di Integrazione

Premere l'attività desiderata tra: Rinuncia, Controdeduzioni, Note, Sospensioni, Richiesta Integrazioni. Utilizzare l'icona evidenziata per integrare.

| Rinuncia   | Controde                                                   | leduzioni      | Note     | Sospensioni         | Richieste Inte    | grazioni |          |               |               |               |                                                                                         |                           |               |                           |
|------------|------------------------------------------------------------|----------------|----------|---------------------|-------------------|----------|----------|---------------|---------------|---------------|-----------------------------------------------------------------------------------------|---------------------------|---------------|---------------------------|
| Risultati  | Risultati della ricerca                                    |                |          |                     |                   |          |          |               |               |               |                                                                                         |                           |               |                           |
| 3 elementi | elementi trovati, tutti gli elementi visualizzati.pagina 1 |                |          |                     |                   |          |          |               |               |               |                                                                                         |                           |               |                           |
| Azioni     | Bai                                                        | ando           |          |                     |                   | Domanda  | Acronimo | <u>Fase</u>   | Data notifica | Data scadenza | Testo                                                                                   | Area/Settore              | Tipo notifica | Id richiesta integrazione |
| <b>×</b>   | Bor                                                        | onus Ristori I | Neve - M | aestri di sci ed ag | genzie di viaggio | 53138    |          | Ammissibilità | 2024-08-09    | 2023-12-06    | E' stata chiusa la richiesta integrazione :                                             | Area Strumenti Finanziari | Chiusura      | RI_208                    |
| <b>×</b>   | D Bor                                                      | onus Ristori I | Neve - M | aestri di sci ed ag | genzie di viaggio | 53138    |          | Ricevibilità  | 2023-07-25    | 2023-08-04    | E' stata aperta una richiesta integrazione con le seguenti indicazioni:e                | Area Strumenti Finanziari | Apertura      | RI_175                    |
|            | Bor                                                        | onus Ristori I | Neve - M | aestri di sci ed ag | genzie di viaggio | 53138    |          | Ammissibilità | 2023-11-06    | 2023-12-06    | E' stata aperta una richiesta integrazione con le seguenti indicazioni:prova 6 novembre | Area Strumenti Finanziari | Apertura      | RI_208                    |

## Maria Antonella Siragusa Service Manager CSI

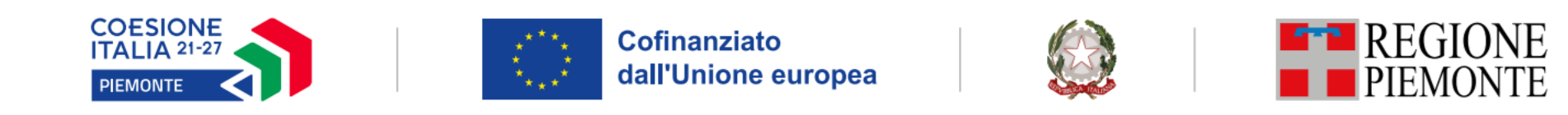

L'Europa investe sul Piemonte, il Piemonte investe su di te

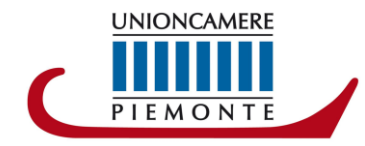

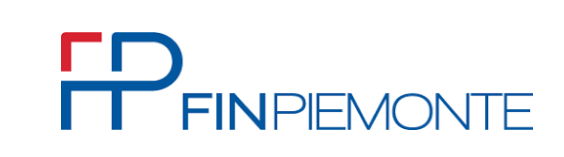

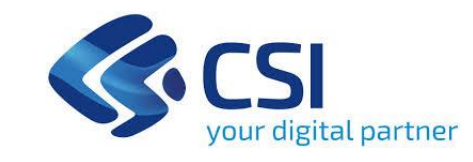

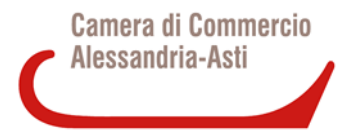

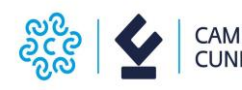

CAMERA DI COMMERCIO CUNEO

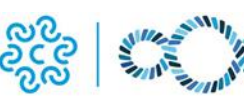

CAMERA DI COMMERCIO MONTE ROSA LAGHI ALTO PIEMONTE CAMERA DI COMMERCIO INDUSTRIA ARTIGIANATO E AGRICOLTURA DI TORINO